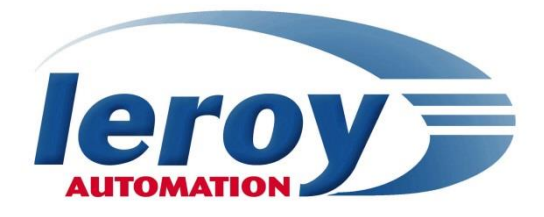

# LT range Modular Plate-form

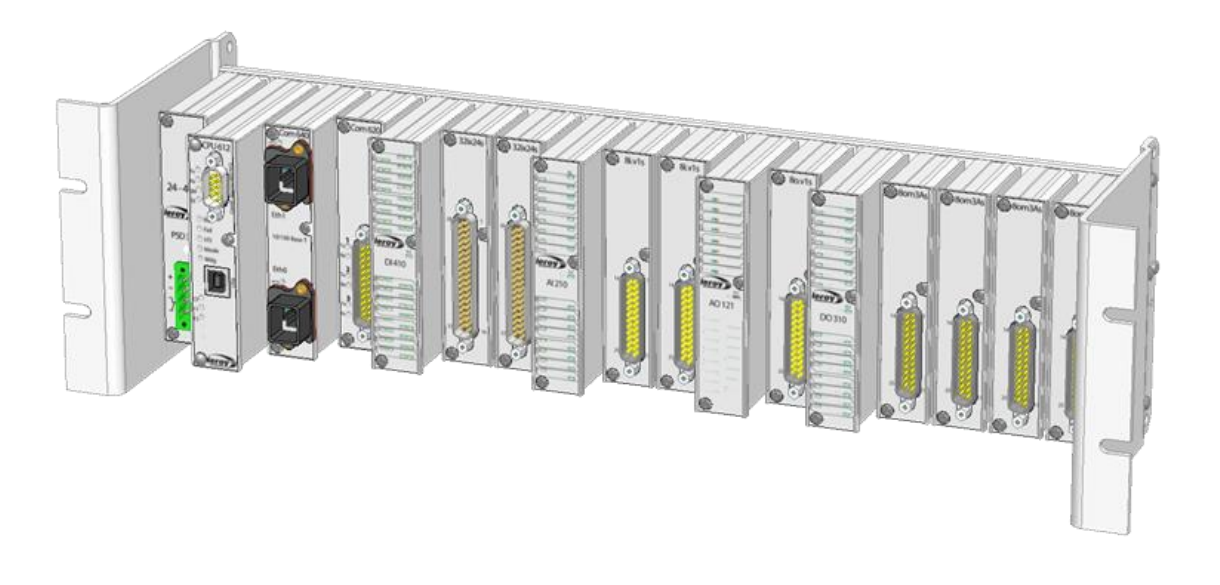

# Programming manual STRATON for CPU6xx central units

P DOC LT 006 E - V05

LEROY AUTOMATION 250 rue Max Planck 31670 LABEGE – France

This page is intentionally left blank

#### **Overview**

Congratulations on the purchase of your LT PLC.

CPU6xx is a central process unit programmable with Straton software. It contains a Straton Kernel. Straton is an IEC 61131-3 workbench developped by COPADATA.

The LT hardware implementation is explained in another manual available on our website.

In the rest of the document, the references "LT" and "LT Straton" denote a CPU6xx equipped with a Straton kernel.

#### Prerequisite

The developpement of STRATON applications requires the knowledge of programming in IEC61131-3 languages.

The actual implementation of the LT requires skills in electricity and industrial automation.

The equipment required is a development PC running Windows Seven or later, with an USB port or an Ethernet card.

#### Version

This documentation describes the features in the LT Straton BSP V2.3

#### Property

Straton is a registred trademark of the COPADATA Company. Windows is a registred trademark of the Microsoft Corporation.

Leroy Automation is constantly developing and improving its products. The information contained herein is Action to change without notice and is in no way legally binding upon the company. This manual may not be duplicated in any form without the prior consent of Leroy Automation.

#### Contact

- Leroy Automation
   250 rue Max Planck
   31670 LABEGE
   France
- **a** +33 562 240 550
- http://www.leroy-automation.com
  Technical support:
- +33 562 240 546
- mailto:support@leroy-autom.com

This page is intentionally left blank

# Contents

| Chapter 1 General Overview             | . 1 |
|----------------------------------------|-----|
| CPU6xx hardware                        | 1   |
| Embedded software                      | 1   |
| Chapter 2 Quick start                  | . 3 |
| Overview                               | 3   |
| Installing the USB driver 🛃 Setup.Exe  | 3   |
| Installing Straton                     | 4   |
| Creating a new project                 | 4   |
| Open I/Os                              | 4   |
| Build                                  | 4   |
| Console configuration link PC <-> LT   | 4   |
| Download and Debug                     | 4   |
| Chapter 3 CPU and I/O boards           | . 5 |
| Overview                               | 5   |
| Open I/Os                              | 5   |
| CPU6xx board                           | 6   |
| DI310 board: 32 digital inputs         | 8   |
| DI410 board : 64 digital inputs        | 8   |
| DI312 board: 32 wiring control digital | 0   |
| DO310 hoard : 32 digital outputs       | 10  |
| DIO210 board: 16 digital inputs + 8    | .10 |
| digital outputs                        | .10 |
| DI130 board: 16 secure digital inputs  | .10 |
| DIO130 board : secure digital inputs   |     |
| outputs                                | .11 |
| AI110 board : 8 analog inputs          | .11 |
| AI210 board : 16 analog inputs         | .11 |
| AU121 board : 8 analog outputs         | .12 |
| analog outputs                         | .12 |
| CPU and I/O Boards Status              | .13 |
| Chanter 4 CPU functions                | 16  |
| Overview                               | 16  |
| IP management                          | .16 |
| CPU Time                               | .16 |
| Data Storage                           | .17 |
| Reading customer files : ftp connexion | .17 |
| Web pages                              | .18 |
| Chapter 5 Serial and Ethernet          |     |
| communication                          | 20  |
| Presentation                           | .20 |

| Serial communication : function "SERIO"20 |
|-------------------------------------------|
| TCP/UDP communication                     |
| Chapter 6 Modbus protocol                 |
| Overview                                  |
| Modbus protocol 23                        |
| Modbus slave protocol                     |
| Modbus master protocol                    |
| Chapter 7 T5 Binding protocol             |
| Binding protocol                          |
| Using the global binding editor           |
| Chapter 8 DNP3.0 slave protocol 30        |
| Overview                                  |
| Communication principle                   |
| DNP3 slave configuration                  |
| DNP3 variables wiring                     |
| Chapter 9 Monitoring and diagnostic 36    |
| LED : Power Supply, CPU and I/O boards36  |
| Console link troubleshooting: PRM mode 37 |
| Chapter 10 Annex 1 : Time zone codes      |
| for the NTPSTART function                 |
| Chapter 11 Appendix 2: DNP3.0             |
| PROFILE DOCUMENT &                        |
|                                           |
| DEVICE PROFILE DOCUMENT                   |
| DNP subset definition: Implementation     |

table...... 43

This page is intentionally left blank

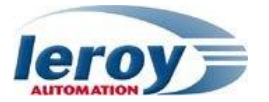

# Chapter 1

# General Overview

# CPU6xx hardware

Straton operates on CPU6xx central process units. More information in the hardware user manual.

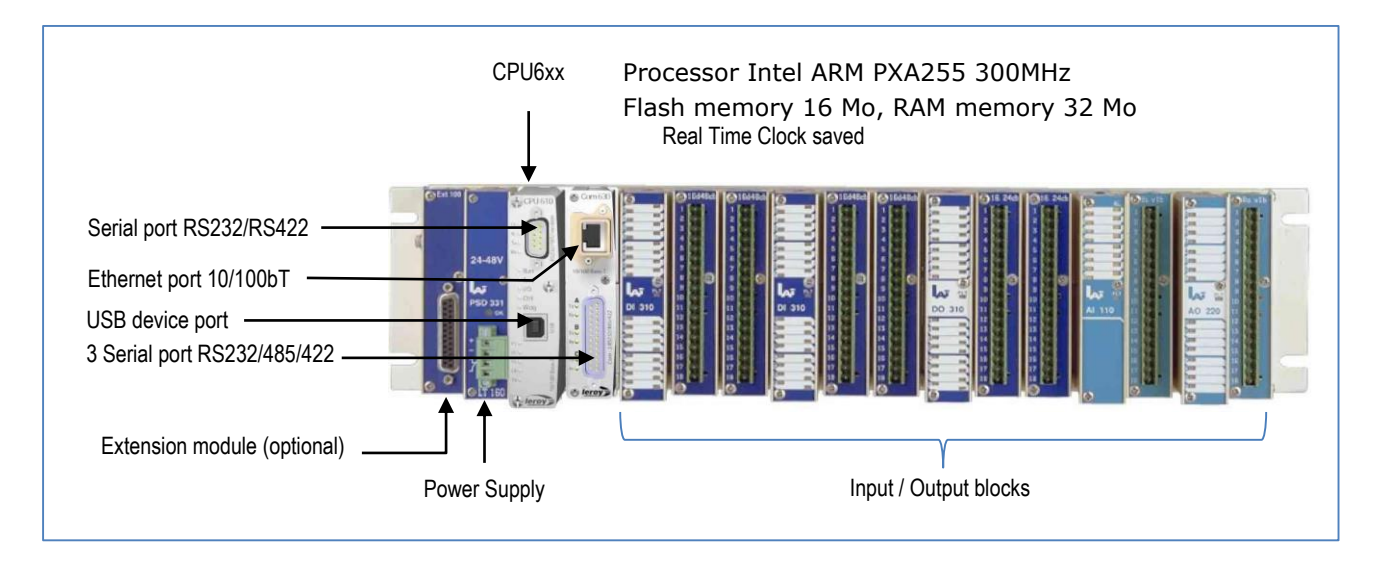

# Embedded software

The CPU6xx contains a Linux 2.6.12 Operating System. The LT Straton Board Support Package (BSP) is a specific Linux distribution.

The Linux kernel and file system is the main element. It is the only interface between the system and hardware. Its essential functions are the task manager, memory management, and devices monitoring.

The libraries are the interface of applications launched automatically at startup.

After powering up the system, the first software running is U-boot: it performs the initialization of components on the CPU board (micro processor, clock, RAM and Flash component Ethernet ...), then performs the launch of Linux in RAM memory, and at the startup end of Straton virtual machine.

The CPU6xx is naturally programmable with the Straton workbench V8.1 or higher.

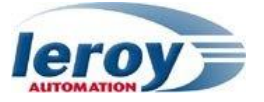

This page is intentionally left blank

#### Quick start

# Quick start

# Overview

This chapter describes all the operations necessary to implement and test a basic program in less than 20 minutes. We detail in this chapter the following steps:

- > Installing the USB driver
- > Installing Straton Workbench
- > Creating a new project
- > Target settings modification of an existing project
- > I/O wiring
- > Build, download and debug

# Installing the USB driver

This driver enables the workshop to communicate with the USB port: this driver is running under Windows 7,8,10 (32 bits or 64 bits).

The file to run a setup file is shipped on CD ROM in the folder "Driver PC" file "LEROY USB DRIVER Setup.exe"

Installation procedure:

- IMPORTANT: The LT should not be connected with USB to the PC, during installation of the driver
- Run the file « LEROY USB DRIVER Setup.exe »
- Connect the USB port of your PC to the LT: a "beep" must be heard
- Identify the USB port com for LT in your PC: open the « configuration panel», then run the application « System », tab « Hardware », « device manager », « Ports (Com and LPT) » : note the number x of com : « Leroy USB Device (COMx)»

Leroy USB Device (COM3)
 Port de communication (COM1)
 Port imprimante ECP (LPT1)

🖻 🖅 Ports (COM et LPT)

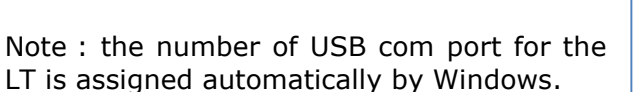

Straton workbench requires to have a number strictly inferior to COM5. So, if it is superior or equal to COM5, you have to release a port of the first 4<sup>th</sup> serial ports, and in the advanced settings of the port « Leroy USB device », change your com port number and select the one that is not used, inferior to COM5.

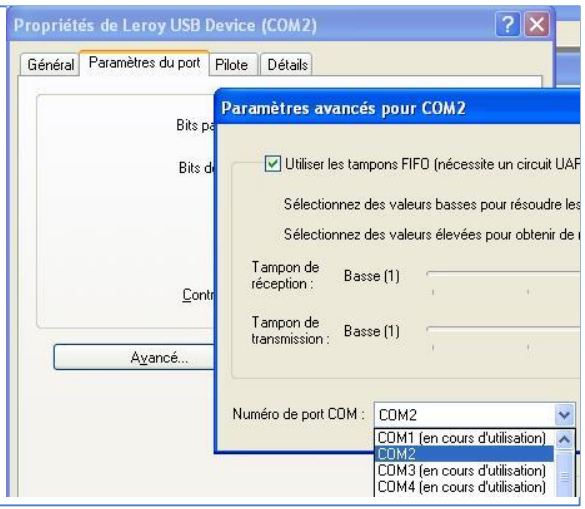

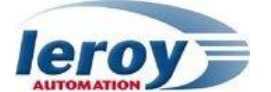

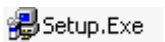

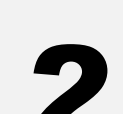

Chapter

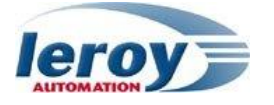

### Installing Straton

#### Installating of Straton workbench

Insert the Straton CD Rom in your PC, and then run the installation of the workbench. The recognition of your Straton USB donggle can be checked with the tool "License Manager": it can be run from the Windows start menu and then the menu "Straton/Licence".

Integration Leroy Automation LT Straton libraries to the workbench

Startup Straton Library Manager with the new link from start menu. Open the menu "Tools/Import", Select both two libraries files, present on the Leroy Automation CD-ROM "LT200\_Straton\_LNX\_xx": - "LT200 IO.XL5"

- "LT200\_FUNCTION.XL5"

### Creating a new project

Open the menu « File / New Project », then select an « Empty Project », fill in the name of your new project, and submit.

# Open I/Os

In the button bar click the icon for I/O wiring: the result is the opening of the editor of I/O Boards configuration, then dubble click on each line in order to add I/O boards: Select in dropdown the CPU 6xx board.

Close the I/O wiring editor.

3333

# Build 🗳

In the menu bar, click the icon « Build Project ». The result is the compilation of your project, with the following message appears in the Build window: *« 0 errors detected ».* 

# Console configuration link PC $\leftrightarrow$ LT

Open the menu « Tools/Communication Parameters » and select in the list if your choice is defined or define, depending on you wanted to establish the communication in USB or Ethernet:

- for USB communication : enter the USB port opened on your PC « com3 »
- for Ethernet communication : enter the IP address of the LT and the 502 TCP port :
- « xxx. xxx. xxx.xxx:502 » with xxx between 0 and 255 for example : « 192.168.1.190:502 »

# Download and Debug 💋 🔊

Click the « On Line » button in the main toolbar. Different cases can appear:

- the program inside the LT is different from the workbench program : it appears the window "Bad Version!", select stop and download the new version.
- there is another program running in LT : stop the application, and download. After downloading, the following message should appear: "Run".

To return to edit mode for your project, click a new time on the "On Line" button.

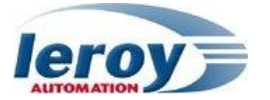

# Chapter

# CPU and I/O boards

# Overview

This chapter describes the board configuration of the LT. We detail in this chapter the settings of CPU and IO boards:

- Hardware configuration matérielle
- CPU 6xx board : WdG parameters and Ethernet
- Digital I/O boards : DI310, DI410, DI312, DIO210, DO310, DI130, DIO130
- Analog I/O boards : AI110, AI210, AO121, AIO320
- I/O boards status

# Open I/Os

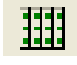

Click on the menu « **Project** » / « **I/O wiring** » or on the corresponding button: the wiring editor appears.

16 boards maximum can be added. Each board will be identified with an  $\ll$  Device Index».

Device Index nº 0: reserved to the CPU 6xx.

Note: CPU communications ports are managed in Straton with the Fieldbus configuration tool.

Device Index nº 1 to 15: reserved to I/O boards.

The device index corresponds to the physical position of these boards on the main rack and extensions racks (2 maximum).

Example: hardware configuration on 2 racks, and associated software configuration:

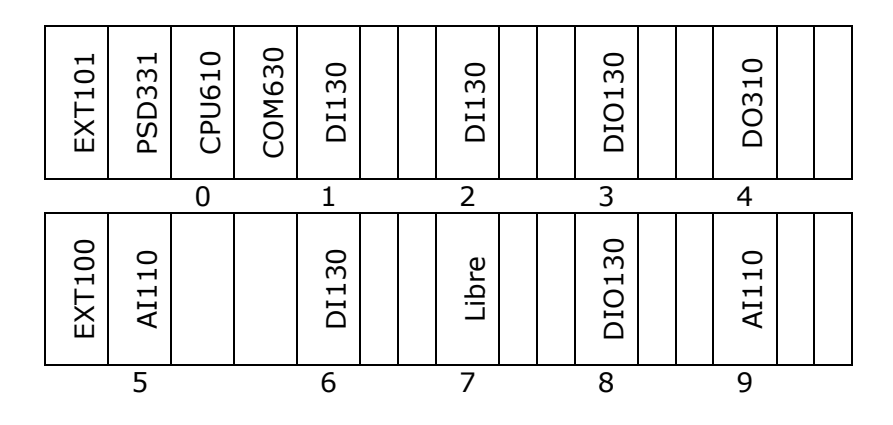

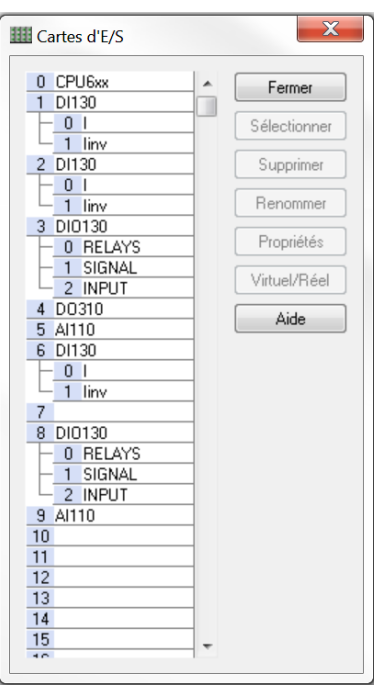

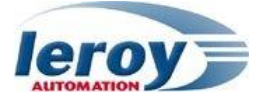

### CPU6xx board

#### Board parameters

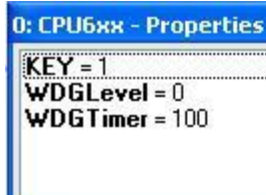

- **Key** (readonly) : Internal identification code of the board. Value = 1
- WDGLevel : watchdog behavior if the Straton cycle time is over the WDGTimer
  - > 0 (default): no watchdog.

3: LT reboot

- > 1 : led Fail set to True and IO boards set in local watchdog
- 2 : led Fail set to True and Straton program set in mode « step by step »

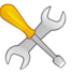

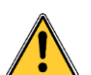

 $\triangleright$ 

Wdg Once triggered, it is required to reboot the LT hardware (power off and power on).

**WDGTimer** : watchdog value in ms ; minimal value : 100ms.

- > 0 (default): no watchdog.
- > >0 : Time maximum allocated for the cycle

#### Ethernet parameters

You must set the Ethernet parameters with the "T5 registry" tool:

- > open the menu "Tools/Runtime parameters/Monitor",
- > and then select the communication settings in order to connect you to the LT:
- Example : « COM3 :19200,N,8,1 » then click "OK"

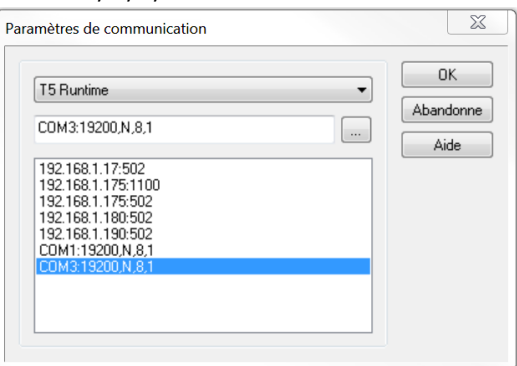

The "Registry host" tool reads the current parameters in the CPU.

| Registry Host - stratonreglt200 | )          |                 |                     | X |  |
|---------------------------------|------------|-----------------|---------------------|---|--|
| Eichier Affichage Aide          |            |                 |                     |   |  |
| 😂 🖬 🖇                           |            |                 |                     |   |  |
| □-□ stratonregIt200             | Name       | Value           | Description         |   |  |
| NTP                             | ipAddress  | 192.168.239.100 | eth0 IP address     |   |  |
| Ethernet                        | subnetMask | 255.255.255.0   | eth0 IP subnet mask |   |  |
| Etileniet                       | gateway    | 192.168.239.254 | eth0 IP gateway     |   |  |
| eth1                            |            |                 |                     |   |  |
| Prêt                            |            |                 | NUM                 |   |  |

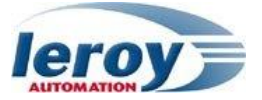

The NTP setting group allows the time setting of the CPU with the Network Time Protocol.

| 🖬 Registry Host - stratonreglt200 |                        |                                            |                                         |  |  |  |  |  |  |  |
|-----------------------------------|------------------------|--------------------------------------------|-----------------------------------------|--|--|--|--|--|--|--|
| <u>Fichier</u> Affichage Ai       | Fichier Affichage Aide |                                            |                                         |  |  |  |  |  |  |  |
| 💕 🔙 💠                             |                        |                                            |                                         |  |  |  |  |  |  |  |
| 📃 🖃 stratonreg t200               | Name                   | Value                                      | Description                             |  |  |  |  |  |  |  |
| 🗁 NTP                             | ipServer               | 192.168.239.10                             | NTP Server IP address                   |  |  |  |  |  |  |  |
| Ethernet                          | pollingFrequency       | 60                                         | Polling frequency of the NTP server (s) |  |  |  |  |  |  |  |
| ath0                              | timeZone               | (UTC+01:00) Bruxelles, Copenhague, Madrid, | Time zone parameter                     |  |  |  |  |  |  |  |
| etho                              |                        |                                            |                                         |  |  |  |  |  |  |  |

NTP Settings: By default the fields are empty, and the NTP function is not active.

- ipServer: IP address of the NTP server on a TCP / IP network that will provide the UTC date and time.
- > pollingFrequency: polling frequency of the NTP server.
- timeZone: installation time zone of the LT.

#### **Ethernet Group**

| S Registry Host - strat           | onreglt200 |                   |            |            | X | Л |
|-----------------------------------|------------|-------------------|------------|------------|---|---|
| <u>Fichier</u> <u>Affichage</u> A | ide        |                   |            |            |   |   |
| 😂 🛃 🔅                             |            |                   |            |            |   |   |
| ⊟-□ stratonregIt200               | Name       | V-t               | Descriptio | on         |   | 1 |
| - 🗀 NTP                           | ipAddress  | 1 192.168.239.100 | eth0 IP a  | address    |   | 1 |
| Ethernet                          | subnetMask | 255.255.255.0     | eth0 IP s  | ubnet mask |   |   |
| a th0                             | gateway    | 192.168.239.254   | eth0 IP g  | jateway    |   |   |
| etho                              |            |                   |            |            |   |   |
| eth1                              |            |                   |            |            |   |   |

Parameters eth0: Ethernet parameters for the first Ethernet port of the LT.

• **IP address** of LT on a TCP/IP network

By default IP address is « NULL ». In this case, the LT ignores the other parameters and needs a BOOTP or DHCP server : if it exists on the network, it will send an IP address to the LT. Format : xxx.xxx.xxx with xxx [0..255]

- SubNetMask : subnet mask used to show the breakdown of the IP address into sub-network address and device address on the sub-network. By default, this address is « NULL ».
   Format : xxx.xxx.xxx with xxx [0..255]
- **Gateway**: IP address of the gateway on the network. If the LT wishes to communicate outside the network to which it belongs, it must address this gateway. By default, this address is « NULL ».

Format : xxx.xxx.xxx with xxx [0..255]

When you have finished all your settings, you have to save the new settings trough the menu "File" and "Save Registry":

| S F        | Registry Host - t5lai          |               |                        |
|------------|--------------------------------|---------------|------------------------|
| File       | View Help                      |               |                        |
|            | Open Registry                  |               |                        |
| H          | Save Registry                  | Value         | Description            |
|            | Load Values From File          | 192.168.1.175 | Network IP address     |
|            |                                | 255.255.255.0 | Network IP subnet mask |
|            | Save values to File            | NULL          | Network IP gateway     |
|            | Export                         | 12.0          | 10 - 10 - 10           |
| <b>₽</b> • | Exit                           |               |                        |
| Save       | the current registry to target |               | CAP                    |

The new Ethernet settings will be considered only on LT restart.

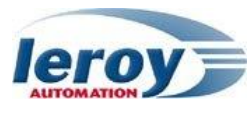

#### <u>Leds F1 & F2</u>

Two functions allow you to manage as you want both CPU leds called F1 and F2.

| Function       | LEDF1                                           |
|----------------|-------------------------------------------------|
| Action         | Monitor the led named F1                        |
| Parameters     | (Bool) : FALSE=OFF ; TRUE=ON                    |
| Returned Value | (SINT) : function status [0FFh]                 |
|                | Status = 0 : function succeeded.                |
|                | Status <> 0 : function failed.                  |
| Example        | Status := LEDF1(TRUE); (*the F1 led lights up*) |

| Function       | LEDF2                                            |
|----------------|--------------------------------------------------|
| Action         | Monitor the led named F2                         |
| Parameters     | (Bool) : FALSE=OFF ; TRUE=ON                     |
| Returned Value | (SINT) : function status [0FFh]                  |
|                | Status = 0 : function succeeded.                 |
|                | Status <> 0 : function failed.                   |
| Example        | Status := LEDF2(TRUE); (*the F2 led lights up *) |

# DI310 board: 32 digital inputs

The 32 green LED on the front panel indicate the status of the inputs. Software notation : **%IXi.j** 

- > "i" index is the logical position of the block on the base :  $1 \le i \le 15$ .
- > "j" index is the logical position of the input in the block : from 0 (Input 1) to 31 (Input 32)

# DI410 board : 64 digital inputs

The 64 green LED on the front panel indicate the status of the inputs. Software notation : **%IXi.j** 

- > "i" index is the logical position of the block on the base :  $1 \le i \le 15$ .
- > "j" index is the logical position of the input in the block : from 0 (Input 1) to 63 (Input 64)

# DI312 board: 32 wiring control digital inputs

The DI312 module can detect

- if the sensor is normally opened (NO),
- ➢ if the sensor is normally closed (NC),
- > if the line between the PLC input (L1) and the Sensor (L2) is failed,
- $\succ$  if the line between the PLC input (L1') and the Sensor (L2') is failed.

« Failed » means Open circuit or Short circuit.

To detect the 4 states, it is necessary to place 2 resistors Rs and Rp near the sensor. Two networks are possible (see below).

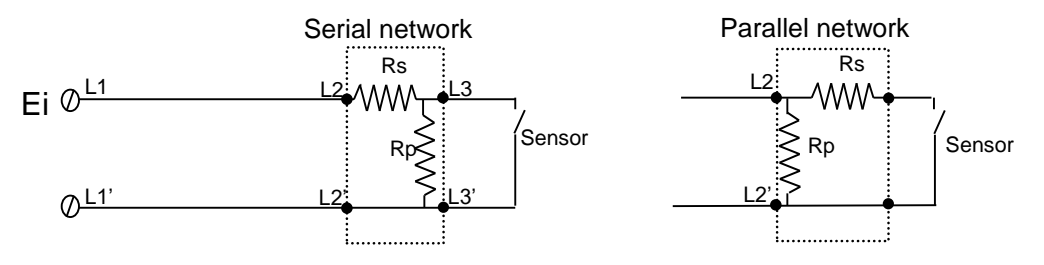

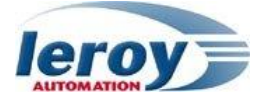

| Sensor | Equivalent<br>resistor | Serial<br>network | Parallel network      |  |  |  |
|--------|------------------------|-------------------|-----------------------|--|--|--|
| opened | Rno =                  | Rs + Rp           | Rp                    |  |  |  |
| closed | Rnc =                  | Rs                | (Rs x Rp) / (Rs + Rp) |  |  |  |

#### **Rs and Rp values**

Rs and Rp must be selected so that the point (Rno,Rnc) is included in the below grey polygon.

# CAUTION : Line resistance = resistance between L1 and L2 + resistance between L1' and L2'.

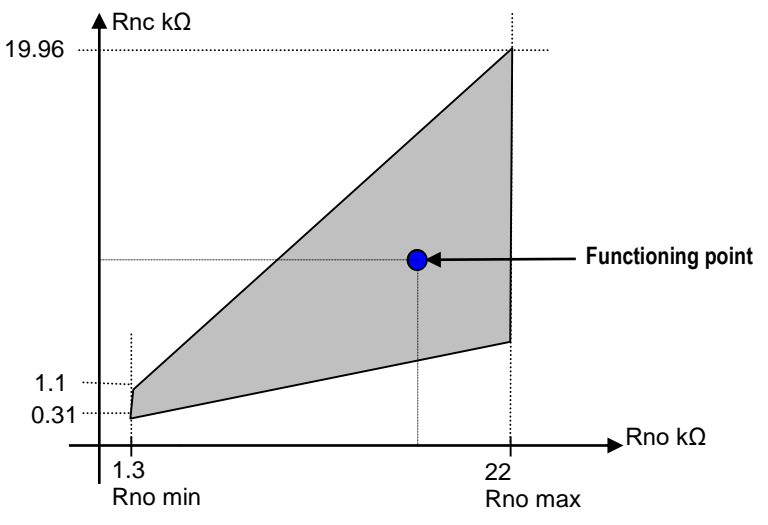

Current in the sensor = I (mA)= 22 / (1 +Rno) with Rno in  $k\Omega$ 

#### **Example**

We want I = 3mA (reasonable value) Rno=  $(22/I) - 1 = (22/3) - 1 = 6.333k\Omega$ Rnc can be between 1k and 5.6k . We choose the serial network , Rs = Rnc = 3.3k (standard value) Rp = Rno-Rs = 6.3 - 3.3 = 3k. We select Rp = 3.3k (standard value) so I = 22/(1+6.6) = 2.9 mA

#### Board parameters

We must call the function DI312Config in the init of the program.

| Function   | DI312CONFIG                                                                                                    |  |  |  |  |  |  |  |
|------------|----------------------------------------------------------------------------------------------------|--|--|--|--|--|--|--|
| Example    | StatusDI312_3 := DI312CONFIG (3, 16#FFFFF90, 2000, 1000, 100); (* carte emplacement 3, contrôle sur les entrées n°0, 1, 2, 3, 5, 6, montage résistances en série de 1kΩ*) |  |  |  |  |  |  |  |
| Parameters | BoardOrder (USINT) : board position [115]                                                                                                    |  |  |  |  |  |  |  |
|            | Mask (UDINT) : 32-bit mask for the wiring check of the 32 inputs. The<br>wiring check is active on the input n if the bit of order n is 0.                                |  |  |  |  |  |  |  |
|            | RCNO (UDINT) : only one value for all inputs                                                                                                    |  |  |  |  |  |  |  |
|            | <ul> <li>RCNF (UDINT) : only one value for all inputs</li> </ul>                                                                                                    |  |  |  |  |  |  |  |
|            | Rligne (UDINT) : only one value for all inputs                                                                                                    |  |  |  |  |  |  |  |
| Value      | (SINT) : function status [0FFh]                                                                                                    |  |  |  |  |  |  |  |
|            | • Status = 0 : succes                                                                                                    |  |  |  |  |  |  |  |
|            | • Status <> 0 : error.                                                                                                    |  |  |  |  |  |  |  |
|            |                                                                                                    |  |  |  |  |  |  |  |

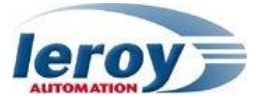

The DI312 boards consists of 2 sub-cards :

- > INPUT: 32 inputs
- ➢ FAULT: 32 alarms

The 32 green LEDs on the front panel indicate the input status (green=ON). The 32 red LEDs indicates the fault status (OK/red=KO)

| Input status<br>(Green LED) | Alarm<br>(red LED) | Description                                |
|-----------------------------|--------------------|--------------------------------------------|
| 0 (off)                     | 0 (off)            | sensor normaly open                        |
| 1 (on)                      | 0 (off)            | sensor normaly closed                      |
| 0 (off)                     | 1 (on)             | Input not connected or short circuit to 0V |
| 1 (on)                      | 1 (on)             | Short circuit to +V                        |

#### IEC61131-3 software notation: %IXi.0.j and %IXi.1.j

- ▶ "i" index is the logical position of the block on the base :  $1 \le i \le 15$ .
- $\rightarrow$  "j" index is the logical position of the input in the block : from 0 (Input 1) to 31 (Input 32)
- > "0" is the sub-board of inputs
- ▶ "1" is the sub-board of alarms

### DO310 board : 32 digital outputs

The 32 green LEDs on the front panel indicate the output status (green=ON).

Notation : %QXi.j avec :

- ▶ "i" index is the logical position of the block on the base :  $1 \le i \le 15$ .
- $\succ$  "j" index is the logical position of the output in the block : from 0 (Input 1) to 31 (Input 32)

### DIO210 board: 16 digital inputs + 8 digital outputs

This board containts 2 sub-boards

- 16 digital inputs
- 8 digital outputs

Notation:

- > Inputs : %IXi.**0**.j with with j=[0..15] = logical position of the input in the block
- > Outputs :  $(QXi. \underline{1}. j with j = [0..7] = logical position of the output in the block$
- > "i" index is the logical position of the block on the base :  $1 \le i \le 15$ .

#### Signalisation :

The 16 green LEDs on the front panel indicate the input status (green=ON). The 8 red LEDs on the front panel indicate the output status (red=ON).

### DI130 board: 16 secure digital inputs

The DI130 module consists of 2 sub\_boards:

- Sub-board 0 : 16 Boolean inputs (signals)
- > Sub-board 1 : 16 complementary Boolean inputs (complementary signals)

Each input is read trough 2 independent electronic circuits in order to detect an internal failure of one of both circuit.

Notation:

- > I = [1..15] = logical position of the block on the base
- > J = [0..15] = logical position of the input [1..16] in the block
- Inputs : %IXi.<u>0</u>.j : sub board 0

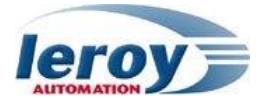

Complementary Inputs :

%IXi.1.j : sub-board 1

# DIO130 board : secure digital inputs / outputs

The board is composed of 3 sub-boards:

- > RELAYS : 16 Boolean outputs (remote controls)
- SIGNAL : 4 Boolean outputs (LEDs)
- > INPUT : 8 Boolean inputs (remote signaling)

The board is divided in 4 control/command groups. Each group allows to monitor an electric device, like a switchgear, and then is equiped with:

- 2 relays : each relay x=[1..8] must be command by 2 boolean outputs : Rx and Rxs
- 2 inputs :
  - one for the close position (I1,I3,I5,I7): the corresponding led is red.
  - one for the trip position(I2,I4,I6,I8): the corresponding led is green.
- 1 led : signaling led (Sa, Sb, Sc, Sd)

Notation :

- ➢ i=[1..15] = the logical position of the block on the base
- > Relays commands : **%QXi.0.j** with j index in the table below :

| J     | 0  | 1  | 2  | 3  | 4   | 5   | 6   | 7   | 8  | 9  | 10 | 11 | 12  | 13  | 14  | 15  |
|-------|----|----|----|----|-----|-----|-----|-----|----|----|----|----|-----|-----|-----|-----|
| Relay | R2 | R4 | R6 | R8 | R2s | R4s | R6s | R8s | R1 | R3 | R5 | R7 | R1s | R3s | R5s | R7s |

> LED signals : **%QXi.1.j** with j index in the table below :

| J   | 0  | 1  | 2  | 3  |  |  |
|-----|----|----|----|----|--|--|
| LED | Sa | Sb | Sc | Sd |  |  |

> Inputs : **%IXi.2.j** with j index in the table below :

| J     | 0  | 1  | 2  | 3  | 4  | 5  | 6  | 7  |
|-------|----|----|----|----|----|----|----|----|
| Input | I2 | I4 | I6 | I8 | I1 | I3 | I5 | I7 |

### AI110 board: 8 analog inputs

It is made up of 1 board: 8 analog inputs are available. 8 green LEDs on the front panel. A LED by input ; the LED is ON if the input is monitored.

Notation : %IWi.j avec :

- $\succ$  i=[1..15] = the logical position of the block on the base
- > j=[0..7] = logical position of the input in the block

```
Conversion :
```

| Current inputs | ±21,1mA → ±32767 points. |
|----------------|--------------------------|
| Voltage inputs | ±10,25V → ±32767 points. |

### AI210 board: 16 analog inputs

It is made up of 1 board: 16 analog inputs are available. 16 green LEDs on the front panel. A LED by input ; the LED is ON if the input is monitored.

Notation : %IWi.j avec :

➢ I=[1..15] = the logical position of the block on the base

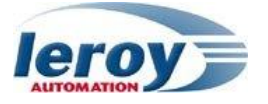

 $\succ$  j=[0..15] = logical position of the input in the block

Conversion :

| Current inputs | ±21,1mA → ±32767 points. |
|----------------|--------------------------|
| Voltage inputs | ±10,25V → ±32767 points. |

# AO121 board: 8 analog outputs

It is made up of 1 board: 8 analog outputs are available. 8 orange LEDs on the front panel. A LED by input ; the LED is ON if the input is monitored.

Notation: %QWi.j avec :

- > I=[1..15] = the logical position of the block on the base
- > j=[0..7] = logical position of the output in the block

Conversion:

| Current outputs | 0 point → 4 mA<br>32767 points → 20 mA |
|-----------------|----------------------------------------|
| Voltage outputs | ±32767 points → ±10V                   |

### AIO320 board: 8 analog inputs + 4 analog outputs

It is made up of 2 boards:

- Inputs : 8 analog inputs
- > Outputs : 4 analog outputs

LEDs on the front panel :

- > A green LED by input. ON if the channel is monitored.
- > A orange LED by output. ON if the channel is monitored.

Notation :

> I=[1..15] = the logical position of the block on the base

Sub-board 0 : Inputs : %IWi.0.j

> j=[0..7] = logical position of the input in the blockSub-board 1 : Outputs :**%QWi.1.j** 

> j=[0..3] = logical position of the output in the block

Conversion:

| Current inputs | ±20mA → ±32767 points. |
|----------------|------------------------|
| Voltage inputs | ±10V → ±32767 points.  |
|                |                        |

| Current outputs | 0 point 🗲 4 mA       |
|-----------------|----------------------|
|                 | 32767 points 🗲 20 mA |
| Voltage outputs | ±32767 points → ±10V |

| PT100          | -50° 🗲 -500 points    |
|----------------|-----------------------|
| Voltage inputs | +350°C → +3500 points |

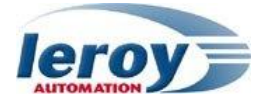

# CPU and I/O Boards Status

The *IOStatus(BoardOrder)* function is used to read the status of IO boards :

| Function       | IOStatus                                                                                |
|----------------|-----------------------------------------------------------------------------------------|
| Action         | Reads the status of I/O boards                                                          |
| Parameters     | BoardOrder [015] : 0=CPU, 1=1st I/O board , 15=15th I/O board                           |
| Returned Value | (INT) : value read [0FFFFh]                                                             |
|                | Status = 0: board parameters set in the workbench but board inaccessible on the I/O bus |
|                | Status = -1: Wrong BoardOrder or board parameters not set in the workbench              |
| Example        | Status1 := IOStatus(1); (* reads the status of the first I/O board *)                   |

#### Meaning of CPU board status bits

| Bit           | 15 | 14       | 13 | 12 | 11 | 10 | 9 | 8 | 7 | 6 | 5   | 4             | 3    | 2           | 1          | 0     |
|---------------|----|----------|----|----|----|----|---|---|---|---|-----|---------------|------|-------------|------------|-------|
| Signification |    | RESERVED |    |    |    |    |   |   |   |   | PRM | Wdg<br>output | init | IO<br>fault | Wdg<br>LED | Cycle |

| BIT  | Comment                                                               |
|------|-----------------------------------------------------------------------|
| 0    | set to 1 at end of each cycle                                         |
| 1    | set to 1 if WDG LED is on                                             |
| 2    | set to 0 if I/O fault                                                 |
| 3    | set to 1 if initializations completed (set to 1 at end of each cycle) |
| 4    | Set to 0 if Watchdog activated                                        |
| 5    | set to 1 if PRM detected                                              |
| 6-15 | Reserved                                                              |

Meaning of input/output board status bits

| Bit           | 15       | 14 | 13 | 12    | 11  | 10   | 9   | 8 | 7  | 6       | 5       | 4       | 3      | 2  | 1 | 0 |
|---------------|----------|----|----|-------|-----|------|-----|---|----|---------|---------|---------|--------|----|---|---|
| Signification | Position |    |    | Fault | Wdg | Alim | VCC |   | Ic | dentifi | icatior | n of th | e bloo | ck |   |   |

- **Position** (Bits 12 à 15) of the block on the base =  $[1 \dots 15]$ .
- > Fault (Bit 11) see the table below.
- > Wdg (Bit 10) : state of the WDG of the block
  - > 1 = WDG inactive = LED Off,
    - > 0 = WDG actived = LED ON.
  - Alim (Bit 9) see the table below.
- > Vcc (Bit 8) : state of yhe internal power supply of the block.
  - > 1 = OK

۶

- $\succ$  0 = defect
- > Identification Code of the block (Bits 0 toà 7) :

| Block  | Status<br>Bit 11 | Status<br>Bit 9 | Identification block              |
|--------|------------------|-----------------|-----------------------------------|
| DI310  | 1                | Al Ext          | 03h ou 43h<br>(to mask the bit 6) |
| DI312  | NS               | Al Ext(*)       | 14h                               |
| DI410  | 1                | Al Ext          | 06h                               |
| DI130  | Fault            | Al Ext          | 59h                               |
| DIO130 | Fault            | Al Ext          | 58h                               |
| DO310  | Surcharge        | Al Ext          | 05h ou 45h<br>(to mask the bit 6) |

| DIO210 | Monostable | Vrel | 16h |
|--------|------------|------|-----|
| AI110  | 0          | 0    | 80h |
| AI210  | 0          | 0    | 81h |
| AO121  | 0          | 0    | 88h |
| AIO320 | Monostable | 0    | 83h |

Avec :

- > NS : irrelevant
- > **AI Ext**= 1 if the external voltage at the terminal blocks is in the Valim  $\pm 20\%$  range.
- (\*) Al ext DI312 : external power supply = 24V ± 10%
   Surcharge =0 if surcharge on a digital output
- > Monostable = 1 if OK
  - $_{\odot}$  CAUTION : The polarity is inverse on the DIO130 block.
- > **VRel** =1 if the relay coils are correctly energized.
- > **Fault**: set to 0 in the event of overload on a digital output channel

This page is intentionally left blank

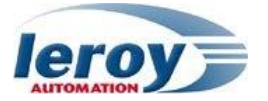

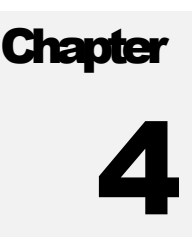

# **CPU** functions

# Overview

This chapter describes the specific functions of the CPU.

- IP management
- CPU Time
- Data storage
- Web pages

### **IP** management

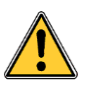

The CPU6xx can manage 1 ou 2 Ethernet channels. The setup can be operated With the Registry Host (cf Chan3)

With the Registry Host (cf Chap3)

Or with the function **IPCONFIG** in the program executed only one time in the initialization:

| Function   | IPCONFIG                                                                    |
|------------|-----------------------------------------------------------------------------|
| Action     | Configure a Ethenet channel                                                 |
| Paramètres | <ul> <li>(STRING) Name of the port : 'eth0' ou 'eth1'</li> </ul>            |
|            | (STRING) IP address of the port                                             |
|            | (STRING) Sub-network mask.                                                  |
|            | (STRING) Gateway address.                                                   |
| Valeur     | (INT) : status                                                              |
| retournée  | 1 : commande executed                                                       |
|            | Another value : error.                                                      |
| Exemple    | ConfigEth0:=IPCONFIG('eth0','192.168.1.200','255.255.255.0','192.168.1.1'); |

# CPU Time

The CPU6xx has a Real Time Clock (RTC).

The RTC provides the date, the clock and the day in the week.

This information can be read with the STRATON functions : DTCurDate, DTCurTime, DTCurDateTime, DTDay, DTMonth, DTYear, DTSec, DTMin, DTHour, DTMs.

The RTC update can be done with:

- > The NTP protocol automatically :
  - The NTP configuration can be done with:
    - The RegistryHost (cf Chap3),
    - Or 2 functions « NTPSTOP » et « NTPSTART » (see below)
- > The DNP3 protocol (cf Chap8), automatically
- > The functions « DATE\_WRITE » et « TIME\_WRITE » in the program (see below)

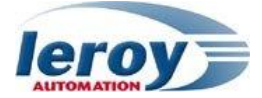

| Function   | NTPSTOP                  |
|------------|--------------------------|
| Action     | Stop the NTP client      |
| Parameters | -                        |
| Value      | (INT) : status           |
|            | = 1 : commande executed  |
|            | = Another value : error. |
| Example    | Stop_ntp:= NTPSTOP();    |

| Function   | NTPSTART                                                         |
|------------|------------------------------------------------------------------|
| Action     | Start the NTP client                                             |
| Parameters | (STRING) NTP Server IP adress.                                   |
|            | • (UDINT) synchronisation interval with the server (in seconde). |
|            | (UINT) Time zone code (cf Annex 1»).                             |
| Value      | (INT) : status                                                   |
|            | = 1 : commande executed                                          |
|            | = Another value : error                                          |
| Example    | Start_ntp:= NTPSTART ('192.168.239.250',60, 105) ;               |

| Function   | DATE_WRITE                               |
|------------|------------------------------------------|
| Action     | Date update                              |
| Parameters | (STRING) Date format = DD/MM/YYYY        |
| Value      | (BOOL) : status                          |
|            | = TRUE : update OK.                      |
|            | = FALSE : update KO.                     |
| Example    | Status_date: = DATE_WRITE(`20/10/2014'); |

| Function   | TIME_WRITE                                     |
|------------|------------------------------------------------|
| Action     | Time update                                    |
| Parameters | (STRING) Time format = hh:mm:ss or hh:mm:ss.ms |
| Value      | (BOOL) : status                                |
|            | = TRUE : Update time OK.                       |
|            | = FALSE : Update time KO.                      |
| Example    | Status_date:= TIME_WRITE('12 :34 :56.789') ;   |

# Data Storage

The CPU6xx has a flash memory. The available size for the user is 1Mo. The user can store and read data in binary files. The user must use the Straton File functions:  $F_ROPEN$ ,  $F_WOPEN$ ,  $F_AOPEN$ ,  $F_CLOSE$ ,  $F_EOF$  ...

The use of file functions must be very controled in order to not saturate the CPU embedded system file.

The use of these functions should be cautious and moderate so as not to penalize the cycle time

# Reading customer files : ftp connexion

The CPU6xx has a FTP server. With a client software installed on your PC, you'll be able to connect you to this FTP server, and to download all files created with Straton functions. FTP connection parameters must be from type: « anonymous »

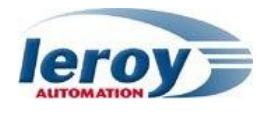

#### Web pages

Web pages can be stored in the Flash memory.

In your Straton project, to create a new graphic document, use the Insert New Graphic popup menu command in the workspace.

Straton workbench contains many graphic objects and features about those graphic pages: see the Straton Topics Help for more details.

In order to generate an embedded HTML web page:

- Select your graphic page in Straton workbench.
- click on menu "Tools/Generate HTML graphic"
- click on buton "next" and fill out the different fields :
  - HTML file name :
  - Target name : DLL used by Straton ActiveX : « K5NET5.DLL »
  - Connection settings : IP adress of the LT followed by « :502 » (TCP port)
  - > Width : of the web page
  - Height : of the web page
  - ZIP file name: the name must be written in uppercase
- then click on buton "End" : this action will automatically generate
  - generate the ZIP file and download it in the CPU.
  - > Generate the local html page.

In order to watch the web page from your internet browser, you need the following programs and files installed on your PC :

- Internet Explorer or any other browser that is able to manage activeX
- Straton ActiveX (installed automatically with Straton workbench)
- The html file created in the previous step : for example « Page1.htm »

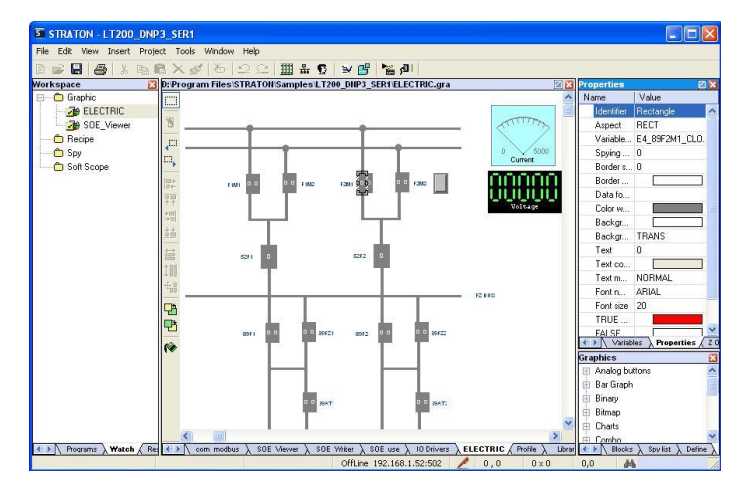

| Ans.       | The HTML graphic is i<br>Press Next to start pro | now ready to be generated.<br>cess.                                       |
|------------|--------------------------------------------------|---------------------------------------------------------------------------|
| AND.       | Graphic file:<br>HTML Path:                      | D:\Program Files\STRAT\ELECTRIC.gra<br>D:\Program Files\S\LT200_DNP3_SER1 |
|            | HTML file name:                                  | PAGE1.htm                                                                 |
| The second | Target name:                                     | K5NET5.DLL                                                                |
| BRALLER.   | Connection settings:                             | 192.168.1.52:502                                                          |
| NE AL      | Width :                                          | 800 📫                                                                     |
|            | Height :                                         | 600 🛨                                                                     |
| 1          | ZIP file name:                                   | PAGE1.ZIP                                                                 |
|            | Include symbol table                             |                                                                           |
|            | Scroll bar                                       | <b>v</b>                                                                  |
|            |                                                  |                                                                           |

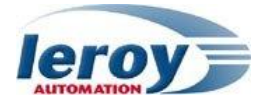

Then you just have to double click on the HTML file: your internet browser will display the HTML page and establish a connection to the LT, in order to refresh all the variables of the HTML page.

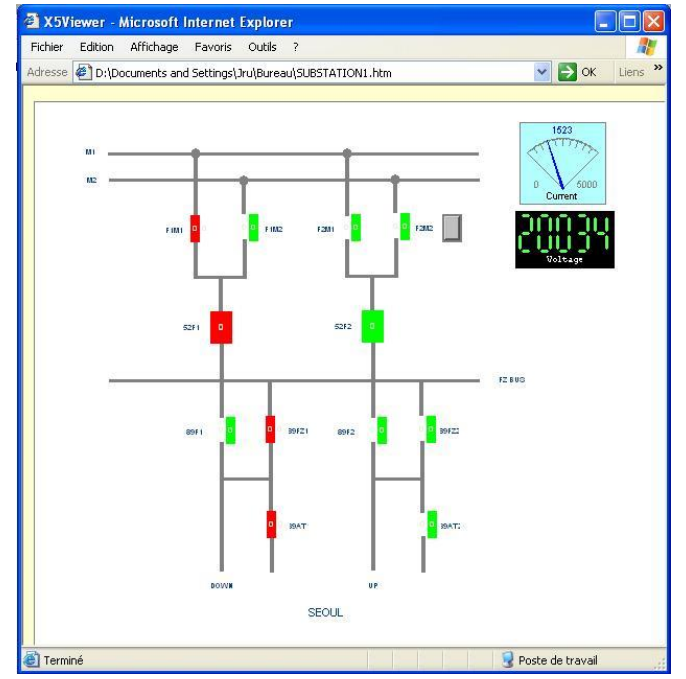

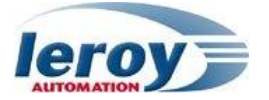

# Chapitre

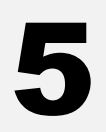

# Serial and Ethernet communication Transmission / reception of bytes

### Presentation

The LT can manage 4 serial (RS232/RS485) and 2 Ethernet channels. In order to emit and receive bytes and strings on the serial and Ethernet port, the LT uses functions described in the STRATON workbench. The functions install and manage the FIFO.

After initialization of the communication port, the user can read and write bytes or strings in the FIFO. The LT Straton kernel takes care emitting bytes from FIFO to the line and receiving bytes from the line to the FIFO.

# Serial communication : function "SERIO"

The SERIO function allows :

> To configure and open the selected port

The format of the input parameter « **CONF** » is a string :

'tts/port number, speed, parity, databits, stop bits, physical port'

| o 1 | tts/n | n=0 : com0, n=1 : com1, n=2 : com2, n=3 : c | com3 |
|-----|-------|---------------------------------------------|------|
|-----|-------|---------------------------------------------|------|

- speed 2400, 4800, 9600, 19200, 38400] bits/s.
- Parity N=none, E=Even; O=Odd
- o Data bits 7 or 8
- Stop bits 1 or 2
- Physical port 0=RS232 , 1=RS485

example : ' tts/1:9600,N,8,1,0' :

- > To emit string
- > To check that strings has arrived
- > To receive strings

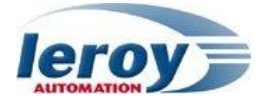

# TCP/UDP communication

The functions listed below are used to manage TCP and UDP sockets :

- > tcpListen : to create a server socket
- > tcpAccept : to accept a client connexion
- > tcpConnect : to create a client socket and connect it to the server
- > tcpIsConnected : to check a client connected socket.
- > tcpClose : to close a socket
- tcpSend : to send strings.
- > tcpReceive : to receive strings.
- > tcpIsValid : to check if a socket is valid.

The use of these functions requires mastery of the communication principles of TCP / IP networks: misuse of these functions can degrade the operation of the LT.

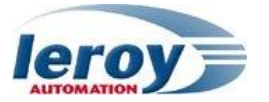

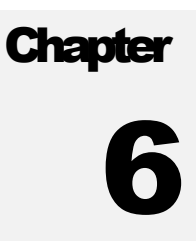

# Modbus protocol

### Overview

This chapter describes the modbus RTU and TCP implementation on the LT. We detail in this chapter the following steps:

- Modbus protocol
- Modbus Slave protocol: RTU and TCP
- Modbus Master protocol: RTU and TCP

### Modbus protocol

Modbus is a communication protocol that allow the exchange of data between several devices. It's a master / slave protocol. The hardware link on the CPU can be either a serial link (RS232, RS485), than an Ethernet link (10/100Mb).

This protocol is described in several downloadables documents : <u>http://www.modbus.org/</u>

The CPU6xx can handle simultaneously the following features:

- on each of its 4 serial links : master or slave modbus RTU
- on the Ethernet links : master and/or slave modbus/TCP

Data are bit and word (16 bits) type.

Functions modbus codes managed by the LT are:

- 1 : read coils : reading bits
- 2 : read bit inputs : reading input bits
- 3 : read holding registers : reading words
- 4 : read input registers : reading input words
- 5 : write 1 coil : writing one bit
- 6 : write 1 register : writing one word
- 15 : write N coils : writing N bits
- 16 : write N registers : writing N words

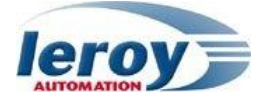

#### Modbus slave protocol

Modbus slave service must first have been initialized.

#### Insert a configuration :

Click on the button « Insert Configuration », then choose in the protocol list the « modbus Slave protocol ».

#### Insert a Slave / DataBlock :

Click on the button « Insert Master/Port », then choose the type of network : If you have to add a modbus serial slave, you have to program as in the example below :

> MySlave1 (TRUE, 'tts/1:9600,N,8,1,0', 1); Q\_myslave1 := MySlave1.Q;

With : « MySlave1 » is an instance of the function block « **MBSlaveRTU** ». The parameters are:

- **IN** : (BOOL) Enabling command: the port is open when this input is TRUE.
- **CONF** : (STRING) Settings string chain :

#### 'tts/port number, speed, parity, databits, stop bits, physical port'

- tts/port port=0 : com0, 1 : com1, 2 : com2, 3 : com3
- speed [2400, 4800, 9600, 19200, 38400] bits/s.
- Parity N=none, E=Even; O=Odd
- Data bits 7 or 8
- Stop bits 1 or 2
- Physical port 0=RS232, 1=RS485

example : ' tts/1:9600,N,8,1,0' :

**SLV** : (DINT) modbus slave number.

#### Insert Modbus data blocks

Double click on the Local Server item to setup the modbus slave number that will identify the runtime application. When the local server is selected, use the Edit / New data block menu command to insert modbus data blocks. The following kinds of block are available:

- input bits: bits read by external masters (function 2).
- coil bits: bits forced by by external masters (function 5 or 15).
- input registers: words read by external masters (function 4).
- holding registers: words forced by external masters (function 6 or 16).

Each data block is identified by a modbus base address and a number of items (bits or words).

#### Insert a variable in the data block

When a server data block is selected, use the *Edit / New variable* command to map a variable to an item of the data block. Each variable is identified by a valid symbol of a variable in the open project and an offset in the data block according to modbus addressing.

For exchanging boolean variables through modbus words, a hexadecimal mask is available in order to define to which bit of a word a variable is attached. For example, enter the mask "0001" to map a boolean variable to the less significant bit of a word.

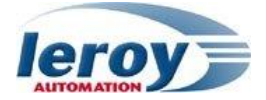

For exchanging 32 bit variables (DINT, REAL...), you can select to map the variable on two consecutive words.

At any time you can sort the variables of each data block according to their offset using the *Edit / Sort symbols* menu command.

### Modbus master protocol

The client side opens a new port (RS or ETHERNET) for each configured Modbus port. The number of client ports is not limited.

A modbus RTU master works with one COM port only. If there are several slaves (network 485 or 422), it is the slave number (in the structure Modbus Request) that differentiates. A modbus/TCP master can have only a single TCP slave (single IP address provided to initialize the master).

All the modbus master settings are done through the open fieldbus configuration:

Insert a configuration :

Click on the button « Insert Configuration », then choose in the protocol list the « modbus Master protocol ».

#### Insert a Master/Port :

Click on the button « Insert Master/Port », then choose the type of network:

- for ETHERNET, you must enter the IP address of the slave
- > for the « Ethernet » port : you must enter :
  - $\circ$  the IP address of the slave.
  - The number of the modbus/TCP port : 502
  - The name of the protocol : *TCP Open MODBUS* (NOTA : the UDP Open MODBUS and UDP Modbus RTU are not supported by the LT).
- for a serial network, you must enter the configuration string chain as following,

#### 'tts/port number, speed, parity, databits, stop bits, physical port'

- o tts/port port= 0:com0; 1:com1; 2:com2; 3:com3
- speed [2400, 4800, 9600, 19200, 38400] bits/s.
- Parity N=none, E=Even; O=Odd
- Data bits 7 or 8
- Stop bits 1 or 2
- $\circ$  Physical port 0=RS232, 1=RS485

#### example : ' tts/1:9600,N,8,1,0' :

#### Insert a Slave / Data Block :

Click on the button « Insert Slave/Data Block », then you have to select:

- the « slave/unit » : modbus slave number
- the modbus function : « Read Coil Bits », « Read Input Bits », « Read Holding Registers », ...
- the Modbus request call:
  - > Periodic: the request is constant emission period,
  - > On call: the request is issued by event (booleans triggers)
  - > On change: the request is issued only if a variable change

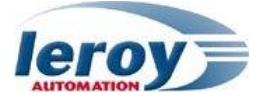

Insert a variable in the data block

When a server data block is selected, use the *Edit / New variable* command to map a variable to an item of the data block. Each variable is identified by a valid symbol of a variable in the open project and an offset in the data block according to modbus addressing.

For exchanging boolean variables through modbus words, a hexadecimal mask is available in order to define to which bit of a word a variable is attached. For example, enter the mask "0001" to map a boolean variable to the less significant bit of a word. For exchanging 32 bit variables (DINT, REAL...), you can select to map the variable on two consecutive words.

At any time you can sort the variables of each data block according to their offset using the *Edit / Sort symbols* menu command.

This page is intentionally left blank

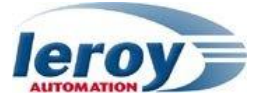

# Chapter 7

# T5 Binding protocol

# Binding protocol

The T5 binding protocol is an event driven protocol on TCP-IP for exchanging real time between several LT. As the protocol is purely event-based, it ensures high performances and very low network trafic at runtime.

This section explains how to use the T5 event-based protocol for binding variables of runtime systems in order to build a distributed application.

#### <u>Mechanism</u>

The T5 protocol is based on the "publication-subscription" model. Each LT can produce (publish) variables on the network, and consume (underwriting) variables produced by other LTs. Each generated variable is identified by a number (identifier). This identifier is used to associate the source and destination variables in the respective LTs. The same variable produced by an LT can be consumed by several LTs.

#### Exchanges

The value of the variable is only sent on the network when it changes. For each variable produced, set positive and negative hysteresis to adjust the network load according to the needs of your application. Each new value issued on the network is dated. For each variable consumed, the dating of the last received value, as well as a quality flag are available. An overall status of the connection for each connected producer is also available.

#### **Limitations**

The maximum number of variables produced by an LT is limited to 256 variables. Only Boolean, integer and TIME variables can be exchanged. STRING variables and function block instances are not supported by the protocol.

# Using the global binding editor

The workbench offers a global tool for defining the data exchange among several projects. To build a distributed application, you need to:

- > Create all source and destination projects,
- > from the main window, run the Tools / Global Binding Editor menu command.

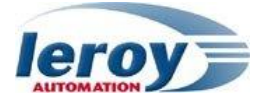

#### Definition of the configurations

| 5 |                              | LT200_1         | LT200_2         |
|---|------------------------------|-----------------|-----------------|
| E | LT200_1 [192.168.1.175:9000] |                 |                 |
|   | Connection Status            |                 |                 |
|   | 🕀 1:input0                   |                 | input0_LT200_1  |
|   | 표 2:output0                  |                 | output0_LT200_1 |
| Ξ | LT200_2 [192.168.1.176:9000] |                 |                 |
|   | Connection Status            |                 |                 |
|   | 🕀 1:input0                   | input0_LT200_2  |                 |
|   |                              | output0 LT200 2 |                 |

Click on the button "Add/Remove projects" But of the Global Binding Editor to initiate a new distributed configuration and define the nodes linked in the configuration.

Click on the button "Insert variable" 🔤 to add variable of the existing project to bind.

Each node is referred to as a "project" in the global binding editor, and is identified by a name, an IP address and an ETHERNET port number (the port number used for publishing variables is 9000).

#### Redundant Ethernet networks

In the case of redundant Ethernet networks, specify two IP addresses instead of one for each node involved. For this, enter two IP addresses separated by a division sign "/". Information "Connection Status" remains available in the case of redundant links. In this case, the value of the variable connected to the state reflects the state of the two connections. The state is stored as an integer. The state of the first connection is in bits 0 to 3, and the state of the second in bits 4 to 7. For each connection, the value "0" means OK

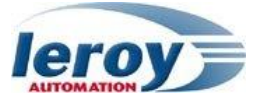

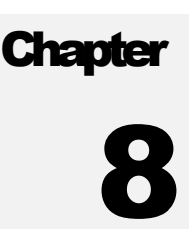

# DNP3.0 slave protocol

### Overview

This chapter describes the serial and Ethernet DNP3.0 slave implementation over serial and Ethernet networks on the LT.

We detail in this chapter:

- the communication principle
- the DNP3 slave configuration
- the DNP3 variables wiring

You will find too in appendix the "DNP3 Profile document and implementation table".

### Communication principle

The Distributed Network Protocol (DNP3.0) is an industry communication standard between SCADA systems and RTUs or IEDs (Intelligent Electronic Devices). DNP protocol is a "Master" to "Slave" protocol. Masters are SCADA systems, slaves are RTUs or IEDs systems. Each DNP node on the DNP3 network has an address : this address allows to the masters to request selectively datas from each slaves.

DNP is used for substation automation, Gas control or Water control.

DNP is managed by the DNP User's Group : all informations about this protocol are available on : <u>http://www.dnp.org/</u>

LT is a DNP3.0 slave level 2 on a serial port or Ethernet port depending on the soft settings, and the wiring:

- DNP3.0 serial slave : one or two of its serial ports can be set ; the case of two serial ports configured is for implementing a line redundancy.
- DNP3.0 Ethernet slave : two slaves connections can be set : the TCP ports have to be different: 20000 & 20001 for example.

# DNP3 slave configuration

The workbench includes an integrated fieldbus configuration tool: click on the button  $\frac{1}{4}$  and then insert a new "DNP3 Slave Level3" configuration.

The configuration tool enables you to describe DNP3 slave properties.

| E B DNP |                           | Name                       | Value                       |   |
|---------|---------------------------|----------------------------|-----------------------------|---|
| 2       |                           | Source ID                  | 2                           | 1 |
|         |                           | Destination ID             | 1                           |   |
| 3       |                           | Events scanning period     | 1ms                         |   |
| 2       |                           | Port settings              | sDNP3,20000                 |   |
| 1       |                           | Log error traces           |                             |   |
|         |                           | Log traces                 |                             |   |
|         |                           | [Default Class Event]      |                             |   |
|         |                           | (2) Binary input event     | ONE                         |   |
|         |                           | (4) Double bit input event | NONE                        |   |
|         |                           | (22) Counter event         | THREE                       |   |
|         | (23) Frozen Counter event | THREE                      |                             |   |
|         |                           | (32) Analog input event    | TWO                         |   |
|         |                           | [Default variation]        |                             |   |
|         |                           | (1) Binary input           | 2 : With flags              |   |
|         |                           | (2) Binary input event     | 2 : With absolute time      |   |
|         |                           | (3) Double bit input       | 1 : Packed format           |   |
|         |                           | (4) Double bit input event | 3 : With relative time      |   |
|         |                           | (10) Binary output         | 2: Output status with flags |   |
|         |                           | (20) Counter               | 5: 32-bit without flag      |   |
|         |                           | (21) Frozen Counter        | 9 : 32-bit without flag     |   |
|         |                           | (22) Counter event         | 1: 32-bit with flag         |   |
|         |                           | (23) Frozen Counter event  | 1: 32-bit with flag         |   |

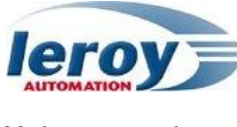

#### Main properties

| Name                  | Value                                                                                                    |
|-----------------------|----------------------------------------------------------------------------------------------------|
| Source ID             | Source identifier of the LT (slave)                                                                                       |
| Destination ID        | Destination identifier for the master (SCADA)                                                                             |
| Event Scanning period | Time refreshing (ms)                                                                                                    |
| Port settings         | Settings string of the COM port : examples :                                                                              |
|                       | Ethernet : « sDNP3,20000», with 20000 as TCP port number                                                                  |
|                       | Serial : « tts/0:9600,n,8,1,0» for a single serial port (1),<br>« tts/0:9600,n,8,1,0;tts/1 » for a double serial port (2) |
| Log errors            | If checked, error messages are sent to the Workbench.                                                                     |
| Log warnings          | If checked, warning messages are sent to the Workbench.                                                                   |

(1) detail of the serial com port settings : « tts/0:9600,n,8,1,0»

- tts/0 : number of the serial port used : 0 for com0, 1 for com1, 2 for com2, 3 for com3
- 9600 : baudrate : available speeds : 2400, 4800, 9600, 19200, 38400.
- n : parity : N (none) or E (even) or O (odd)
- 8 : number of data bits (7 or 8)
- 1 : number of stop bits (1 or 2)
  - 0 : mode : choose of the type of port:
    - 0 for RS232
    - 1 for RS485

(2) detail of the double serial port settings : « tts/0:9600,n,8,1,0;tts/1»

- tts/1 : number of the second serial port used : 0 for com0, 1 for com1, 2 for com2, 3 for com3 The second port must be different from the one. The other settings for this second port (baudrate, parity...) are the same than for the first serial port.

This feature allows you to use a redundant line : the master will switch in when the first line fails.

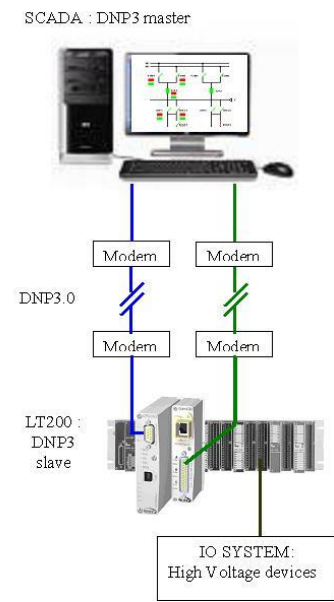

#### Advanced Parameters:

They are arranged in sections:

- Default class event
- Default variation
- Event Mode
- Unsollicited messages
- Device attributes
- Misc

The symbol (\*) in the following arrays indicate the default value.

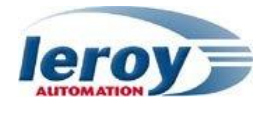

#### Default Class Event

Specifies the default class that will be used for unsolicited responses. If class is not allowed by master unsolicited responses are not send for the class.

| Name                       | Value                                 |
|----------------------------|---------------------------------------|
| (2) Binary input event     | NONE (no effect), ONE (*), TWO, THREE |
| (4) Double bit input event | NONE (no effect) (*), ONE, TWO, THREE |
| (22) Counter event         | NONE (no effect), ONE, TWO, THREE(*)  |
| (23) Frozen Counter event  | NONE (no effect), ONE, TWO, THREE(*)  |
| (32) Analog input event    | NONE (no effect), ONE, TWO(*), THREE  |

#### Default variation

Specifies the variation that will be used for unsolicited responses and in response to a read requesting variation 0.

| Name                       | Value                |
|----------------------------|----------------------|
| (1) Binary input           | 1(*), 2              |
| (2) Binary input event     | 1, 2, 3(*)           |
| (3) Double bit input       | 1(*), 2              |
| (4) Double bit input event | 1, 2, 3(*)           |
| (10,12) Binary output      | 1, 2(*)              |
| (20) Counter               | 1, 2, 5(*), 6        |
| (21) Frozen Counter        | 1, 2, 5, 6, 9(*), 10 |
| (22) Counter event         | 1(*), 2, 5, 6        |
| (23) Frozen Counter event  | 1(*), 2, 5, 6        |
| (30) Analog input          | 1, 2, 3(*), 4, 5     |
| (32) Analog input event    | 1(*), 2, 3, 4, 5, 7  |
| (40) Analog Output status  | 1(*), 2, 3           |

#### Event mode

Specifies the event mode that will be used for unsolicited responses:

ALL : Sequence of Events, return all events

| - MOST RECENT. UNITY MOST RE |                     |
|------------------------------|---------------------|
| Name                         | Value               |
| (2) Binary input event       | ALL(*), MOST RECENT |
| (4) Double bit input event   | ALL(*), MOST RECENT |
| (22) Counter event           | ALL, MOST RECENT(*) |
| (23) Frozen Counter event    | ALL(*), MOST RECENT |
| (32) Analog input event      | ALL, MOST RECENT(*) |

#### Unsollicited messages

| Name                      | Value                                      | Description                                                                                                    |
|---------------------------|--------------------------------------------|----------------------------------------------------------------------------------------------------|
| Unsolicited allowed       | Checkbox :<br>Yes =<br>checked<br>NO = not | Determines whether unsolicited responses are allowed.<br>If "Unsolicited Allowed" is set to FALSE no unsolicited<br>responses will be generated and requests to enable or<br>disable unsolicited responses will fail.                                                                                                    |
|                           | checked                                    |                                                                                                    |
| Unsolicited event<br>mask | NONE(*),<br>ONE, TWO,<br>THREE,<br>ALL     | Specify the initial/new state of the unsolicited event<br>mask. This mask is used to determine which event<br>class(es) will generate unsolicited responses. According<br>to the DNP specification, unsolicited responses should<br>be disabled until an 'Enable Unsolicited Response'<br>request is received from the master. Hence this value<br>should generally be NONE, but some masters do not<br>generate the 'Enable Unsolicited Response' message, in<br>which case they must be enabled here. |

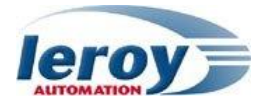

| Unsolicited retry<br>number            | 3   | Specify the maximum number of unsolicited retries<br>before changing to the 'offline' retry period. This<br>parameter allows you to specify up to 65535 retries. |
|----------------------------------------|-----|----------------------------------------------------------------------------------------------------|
| Unsolicited retry delay                | 5s  | Specifies the time to delay after an unsolicited confirm timeout before retrying the unsolicited response.                                                       |
| Unsolicited offline<br>retry delay     | 30s | Specifies the time to delay after an unsolicited timeout before retrying the unsolicited response after Unsolicited retry number have been attempted.            |
| Class 1 : Unsolicited events number    | 5   | If unsolicited responses are enabled, Unsolicited events number specifies the maximum number of events in the                                                    |
| Class 2 : Unsolicited<br>events number | 5   | corresponding class to be allowed before an unsolicited response will be generated.                                                                              |
| Class 3 : Unsolicited<br>events number | 5   |                                                                                                    |
| Class 1 : Unsolicited events delay     | 5s  | If unsolicited responses are enabled, Unsolicited events delay specifies the maximum amount of time after an                                                     |
| Class 2 : Unsolicited events delay     | 5s  | event in the corresponding class is received before an unsolicited response will be generated.                                                                   |
| Class 3 : Unsolicited<br>events delay  | 5s  |                                                                                                    |

#### Device attributes (object 0)

All following device attibutes can be modified. Double click on the "DNP3 Slave Level 3" item to open the Device attributes window. Then you can enter the appropriate value for each attribute.

| (Variation) Name                                         |
|----------------------------------------------------------|
| (211) Identifier of support for user-specific attributes |
| (212) Number of master-defined data set prototypes       |
| (213) Number of outstation-defined data set prototypes   |
| (214) Number of master-defined data sets                 |
| (215) Number of outstation-defined data sets             |
| (216) Max number of binary outputs per request           |
| (217) Local timing accuracy                              |
| (218) Duration of timing accuraccy                       |
| (219) Support for analog output events                   |
| (220) Max analog output index                            |
| (221) Number of analog outputs                           |
| (222) Support for binary output events                   |
| (223) Max binary output index                            |
| (224) Number of binary outputs                           |
| (225) Support for frozen counter events                  |
| (226) Support for frozen counters                        |
| (227) Support for counter events                         |
| (228) Max counter index                                  |
| (229) Number of counter points                           |
| (230) Support for frozen analog inputs                   |
| (231) Support for analog input events                    |
| (232) Maximum analog input index                         |
| (233) Number of analog input points                      |
| (234) Support for double-bit binary input events         |
| (235) Maximum double-bit binary input index              |
| (236) Number of double-bit binary input points           |
| (237) Support for binary input events                    |
| (238) Max binary input index                             |

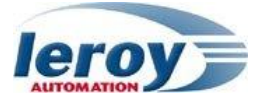

| (239) Number of binary input points |
|-------------------------------------|
| (240) Max transmit fragment size    |
| (241) Max receive fragment size     |
| (242) Software version              |
| (243) Hardware version              |
| (245) User-assigned location name   |
| (246) User assigned ID              |
| (247) User assigned device name     |
| (248) Serial number                 |
| (249) DNP subset and conformance    |
| (250) Product name and model        |
| (252) Manufacturer's name           |

#### Misc

| Name                                   | Value                  | Description                                                                                                    |
|----------------------------------------|------------------------|----------------------------------------------------------------------------------------------------|
| Self address enable<br>(code (Oxfffc)) |                        | Specify whether or not to enable self address functionality<br>on this slave device. Slave will respond to address 0xfffc<br>as though it received a request for its configured address.<br>It will respond with its own address so the master can<br>automatically discover the slave address.            |
| Clock valid period                     | 30s                    | Specifies how long the local clock will remain valid after receiving a time synchronization.                                                                                                    |
| Application confirm timeout            | 10s                    | Application confirm timeout specifies how long the slave<br>DNP device will wait for an application layer confirmation<br>from the master. This in combination with Unsolicited retry<br>delay or Unsolicited offline retry delay will determine how<br>frequently an unsolicited response will be resent. |
| Output select<br>timeout               | 5s                     | SelectTimeout specifies the maximum amount of time that<br>a select will remain valid before the corresponding operate<br>is received. If an operate request is received after this<br>period has elapsed since the previous select the select will<br>not be valid and the operate request will fail.     |
| Integrity poll<br>response groups      | 1,3,10,20<br>,21,30,40 | Object groups included in response to read static data request.                                                                                                    |
| Second port<br>settings                |                        | Settings string of the second COM port for a multiport<br>management:<br>examples :<br>Ethernet : « sDNP3,20000», with 20000 as TCP port number<br>Serial : « tts/0:9600,n,8,1,0» for a single serial port (1),<br>« tts/0:9600,n,8,1,0;tts/1 » for a double serial port (2)                               |

The "second port settings" feature allows you to add a second DNP3 master to the LT. It will then respond to each DNP3 masters connected through Ethernet or a serial link : Several network configurations can be done: DNP3 masters can be :

- Ethernet masters
- serial masters
- one Ethernet master and the other a serial master.

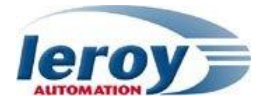

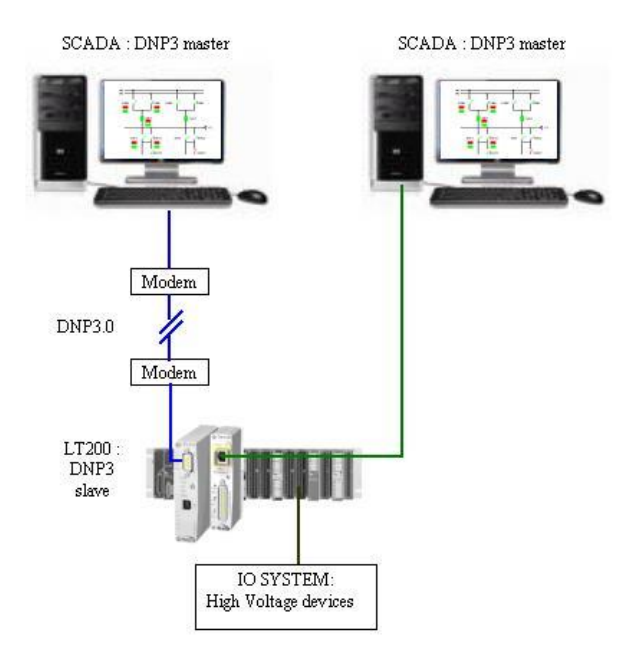

# DNP3 variables wiring

The workbench includes too an integrated variable profile tool : click on the following button **1** to open it and then click on "DNP3S".

To map a variable to the DNP3 slave protocol, simply drag and drop it in the profile grid from dictionary.

Another way to map a variable to the DNP3 slave protocol, is to edit its properties using the Properties command of the contextual menu in the variable editor, and then select the DNP3S profile.

Then you must specify the following properties for the variable:

| For each vari | ables, you c | an change its | properties : |
|---------------|--------------|---------------|--------------|
|---------------|--------------|---------------|--------------|

| Properties      | Description                                |
|-----------------|--------------------------------------------|
| Туре            | (1)Binary Input, (10)Binary Output Status, |
| PointNum        | DNP3 point number                          |
| EventClass      | NONE (no effect), ONE, TWO, THREE          |
| StaticVariation | 1 to 9                                     |
| EventVariation  | 1 to 9                                     |

| - Dep Freq (*Beeper Frequency*)                                                                                                    |                                                                                                    |                                                                                                    | Properties                                                 | Value                                                                                                    |                                                                                                    |                                                                                                    |  |
|----------------------------------------------------------------------------------------------------|----------------------------------------------------------------------------------------------------|----------------------------------------------------------------------------------------------------|------------------------------------------------------------|----------------------------------------------------------------------------------------------------|----------------------------------------------------------------------------------------------------|----------------------------------------------------------------------------------------------------|--|
|                                                                                                    |                                                                                                    |                                                                                                    |                                                            | Name                                                                                                    | OUTPUT1                                                                                                    |                                                                                                    |  |
|                                                                                                    |                                                                                                    |                                                                                                    |                                                            | Vers                                                                                                    | 2                                                                                                    |                                                                                                    |  |
| <b>0</b> 0                                                                                                    | TPUT2                                                                                                    |                                                                                                    |                                                            | Тире                                                                                                    | (10) Binary (                                                                                                    | Jutput Status                                                                                                    |  |
| 00                                                                                                    | TPUT3                                                                                                    |                                                                                                    |                                                            | PointNum                                                                                                    | 0                                                                                                    |                                                                                                    |  |
| <b>0</b> 0'                                                                                                    | TPUT4                                                                                                    |                                                                                                    |                                                            | EventClass                                                                                                    | Default                                                                                                    | Default                                                                                                    |  |
| <b>0</b> 0                                                                                                    | TPUT5                                                                                                    |                                                                                                    |                                                            | StaticVariation                                                                                                    | Default                                                                                                    |                                                                                                    |  |
| <b>0</b> 0                                                                                                    | TPUT6                                                                                                    |                                                                                                    |                                                            | EventVariation                                                                                                    | Default                                                                                                    |                                                                                                    |  |
| 00                                                                                                    | TPUT7                                                                                                    |                                                                                                    |                                                            |                                                                                                    |                                                                                                    |                                                                                                    |  |
| <b>0</b> 0'                                                                                                    | TPUT8                                                                                                    |                                                                                                    |                                                            |                                                                                                    |                                                                                                    |                                                                                                    |  |
| <b></b> % X                                                                                                    | 1.0.0                                                                                                    |                                                                                                    |                                                            |                                                                                                    |                                                                                                    |                                                                                                    |  |
|                                                                                                    | 1.0.1                                                                                                    |                                                                                                    |                                                            |                                                                                                    |                                                                                                    |                                                                                                    |  |
|                                                                                                    |                                                                                                    |                                                                                                    |                                                            |                                                                                                    |                                                                                                    |                                                                                                    |  |
| - 21X                                                                                                    | 102                                                                                                    |                                                                                                    |                                                            |                                                                                                    |                                                                                                    |                                                                                                    |  |
|                                                                                                    | 1.0.2<br>1.0.3                                                                                                |                                                                                                    |                                                            |                                                                                                    |                                                                                                    |                                                                                                    |  |
|                                                                                                    | 1.0.2<br>1.0.3                                                                                                | Tune                                                                                                    | PointNum                                                   | EventClass                                                                                                    | StaticVariation                                                                                                    | EventVariation                                                                                                    |  |
| Name                                                                                                    | 1.0.2<br>1.0.3<br>Vers                                                                                        | Type                                                                                                    | PointNum                                                   | EventClass                                                                                                    | StaticVariation                                                                                                    | EventVariation                                                                                                    |  |
| Name<br>0UTPUT1<br>0UTPUT2                                                                                                    | 1.0.2<br>1.0.3<br>Vers<br>2<br>2                                                                              | Type<br>(10) Binary Output Status<br>(10) Binary Output Status                                                                                                    | PointNum<br>0                                              | EventClass<br>Default<br>Default                                                                                                    | StaticVariation<br>Default<br>Default                                                                                                    | EventVariation<br>Default                                                                                                    |  |
| Name<br>0UTPUT1<br>0UTPUT2<br>0UTPUT3                                                                                                    | 1.0.2<br>1.0.3<br>Vers<br>2<br>2<br>2                                                                         | Type<br>(10) Binary Output Status<br>(10) Binary Output Status<br>(10) Binary Output Status                                                                                                    | PointNum<br>0<br>1<br>2                                    | EventClass<br>Default<br>Default<br>Default                                                                                         | StaticVariation<br>Default<br>Default                                                                                                    | EventVariation<br>Default<br>Default                                                                                                    |  |
| Name<br>0UTPUT1<br>0UTPUT2<br>0UTPUT3<br>0UTPUT4                                                                                                    | 1.0.2<br>1.0.3<br>2<br>2<br>2<br>2<br>2<br>2                                                                  | Type<br>(10) Binary Output Status<br>(10) Binary Output Status<br>(10) Binary Output Status<br>(10) Binary Output Status                                                                                                    | PointNum<br>0<br>1<br>2<br>3                               | EventClass<br>Default<br>Default<br>Default<br>Default                                                                              | StaticVariation<br>Default<br>Default<br>Default<br>Default                                                                              | EventVariation<br>Default<br>Default<br>Default                                                                                         |  |
| Name<br>OUTPUT1<br>OUTPUT2<br>OUTPUT3<br>OUTPUT4<br>OUTPUT5                                                                                                    | 1.0.2<br>1.0.3<br>Vers<br>2<br>2<br>2<br>2<br>2<br>2<br>2<br>2<br>2                                           | Type<br>(10) Binary Output Status<br>(10) Binary Output Status<br>(10) Binary Output Status<br>(10) Binary Output Status                                                                                                    | PointNum<br>0<br>1<br>2<br>3<br>4                          | EventClass<br>Default<br>Default<br>Default<br>Default<br>Default                                                                   | StaticVariation<br>Default<br>Default<br>Default<br>Default                                                                              | EventVariation<br>Default<br>Default<br>Default<br>Default<br>Default                                                                   |  |
| Name<br>OUTPUT1<br>OUTPUT2<br>OUTPUT3<br>OUTPUT4<br>OUTPUT5<br>OUTPUT6                                                                                                    | 1.0.2<br>1.0.3<br>2<br>2<br>2<br>2<br>2<br>2<br>2<br>2<br>2<br>2<br>2<br>2<br>2<br>2<br>2                     | Type<br>(10) Binary Output Status<br>(10) Binary Output Status<br>(10) Binary Output Status<br>(10) Binary Output Status<br>(10) Binary Output Status                                                                                                    | PointNum<br>0<br>1<br>2<br>3<br>4<br>5                     | EventClass<br>Default<br>Default<br>Default<br>Default<br>Default<br>Default                                                        | StaticVariation<br>Default<br>Default<br>Default<br>Default<br>Default<br>Default                                                        | EventVariation<br>Default<br>Default<br>Default<br>Default<br>Default<br>Default                                                        |  |
| Name<br>OUTPUT1<br>OUTPUT2<br>OUTPUT3<br>OUTPUT4<br>OUTPUT5<br>OUTPUT5<br>OUTPUT7                                                                                                    | 1.0.2<br>1.0.3<br>2<br>2<br>2<br>2<br>2<br>2<br>2<br>2<br>2<br>2<br>2<br>2<br>2<br>2<br>2<br>2<br>2<br>2<br>2 | Type<br>(10) Binary Output Status<br>(10) Binary Output Status<br>(10) Binary Output Status<br>(10) Binary Output Status<br>(10) Binary Output Status<br>(10) Binary Output Status                                                                                             | PointNum<br>0<br>1<br>2<br>3<br>4<br>5<br>5<br>6           | EventClass<br>Default<br>Default<br>Default<br>Default<br>Default<br>Default<br>Default                                             | StaticVariation<br>Default<br>Default<br>Default<br>Default<br>Default<br>Default<br>Default                                             | EventVariation<br>Default<br>Default<br>Default<br>Default<br>Default<br>Default                                                        |  |
| Name<br>OUTPUT1<br>OUTPUT2<br>OUTPUT3<br>OUTPUT4<br>OUTPUT5<br>OUTPUT6<br>OUTPUT7<br>OUTPUT8                                                                                                    | 1.0.2<br>1.0.3<br>2<br>2<br>2<br>2<br>2<br>2<br>2<br>2<br>2<br>2<br>2<br>2<br>2<br>2<br>2<br>2<br>2<br>2<br>2 | Type<br>(10) Binary Dutput Status<br>(10) Binary Output Status<br>(10) Binary Output Status<br>(10) Binary Output Status<br>(10) Binary Output Status<br>(10) Binary Output Status<br>(10) Binary Output Status                                                                | PointNum<br>0<br>1<br>2<br>3<br>4<br>5<br>6<br>7           | EventClass<br>Default<br>Default<br>Default<br>Default<br>Default<br>Default<br>Default                                             | StaticVariation<br>Default<br>Default<br>Default<br>Default<br>Default<br>Default<br>Default                                             | EventVariation<br>Default<br>Default<br>Default<br>Default<br>Default<br>Default<br>Default                                             |  |
| Name<br>OUTPUT2<br>OUTPUT3<br>OUTPUT4<br>OUTPUT5<br>OUTPUT6<br>OUTPUT7<br>OUTPUT8<br>21X1 0.0                                                                                                    | 1.0.2<br>1.0.3<br>2<br>2<br>2<br>2<br>2<br>2<br>2<br>2<br>2<br>2<br>2<br>2<br>2<br>2<br>2<br>2<br>2<br>2<br>2 | Type<br>(10) Binary Output Status<br>(10) Binary Output Status<br>(10) Binary Output Status<br>(10) Binary Output Status<br>(10) Binary Output Status<br>(10) Binary Output Status<br>(10) Binary Output Status<br>(10) Binary Output Status                                   | PointNum<br>0<br>1<br>2<br>3<br>4<br>5<br>5<br>6<br>7<br>0 | EventClass<br>Default<br>Default<br>Default<br>Default<br>Default<br>Default<br>Default<br>Default<br>Default                       | StaticVariation<br>Default<br>Default<br>Default<br>Default<br>Default<br>Default<br>Default<br>Default<br>Default                       | EventVariation<br>Default<br>Default<br>Default<br>Default<br>Default<br>Default<br>Default<br>Default                                  |  |
| ■ 21X<br>Name<br>OUTPUT2<br>OUTPUT3<br>OUTPUT3<br>OUTPUT3<br>OUTPUT5<br>OUTPUT6<br>OUTPUT6<br>OUTPUT7<br>OUTPUT8<br>21X1.0.0<br>21X1.0.1                                                                                                    | 1.0.2<br>1.0.3<br>2<br>2<br>2<br>2<br>2<br>2<br>2<br>2<br>2<br>2<br>2<br>2<br>2<br>2<br>2<br>2<br>2<br>2<br>2 | Type<br>(10) Binary Output Status<br>(10) Binary Output Status<br>(10) Binary Output Status<br>(10) Binary Output Status<br>(10) Binary Output Status<br>(10) Binary Output Status<br>(10) Binary Output Status<br>(11) Binary Inputs                                          | PointNum 0 1 2 3 4 5 6 7 0 1 1                             | EventClass<br>Default<br>Default<br>Default<br>Default<br>Default<br>Default<br>Default<br>Default<br>Default<br>Default            | StaticVariation<br>Default<br>Default<br>Default<br>Default<br>Default<br>Default<br>Default<br>Default<br>Default<br>Default            | EventVariation<br>Default<br>Default<br>Default<br>Default<br>Default<br>Default<br>Default<br>Default<br>Default                       |  |
| Alx     Alx     Alx | 1.0.2<br>1.0.3<br>2<br>2<br>2<br>2<br>2<br>2<br>2<br>2<br>2<br>2<br>2<br>2<br>2<br>2<br>2<br>2<br>2<br>2<br>2 | Type<br>(10) Binary Output Status<br>(10) Binary Output Status<br>(10) Binary Output Status<br>(10) Binary Output Status<br>(10) Binary Output Status<br>(10) Binary Output Status<br>(10) Binary Output Status<br>(1) Binary Inputs<br>(1) Binary Inputs<br>(1) Binary Inputs | PointNum 0 1 2 3 4 5 6 7 0 1 2                             | EventClass<br>Default<br>Default<br>Default<br>Default<br>Default<br>Default<br>Default<br>Default<br>Default<br>Default<br>Default | StaticVariation<br>Default<br>Default<br>Default<br>Default<br>Default<br>Default<br>Default<br>Default<br>Default<br>Default<br>Default | EventVariation<br>Default<br>Default<br>Default<br>Default<br>Default<br>Default<br>Default<br>Default<br>Default<br>Default<br>Default |  |

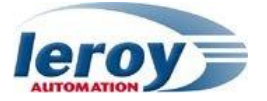

# Chapter

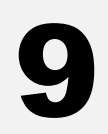

# Monitoring and diagnostic

# LED : Power Supply, CPU and I/O boards

#### Power supply LED

If the power supply is present and correct, the corresponding green LED lights up without flashing.

#### CPU leds

| LED<br>name | Color  | Signal                                | Meaning                                                                                                    |
|-------------|--------|---------------------------------------|----------------------------------------------------------------------------------------------------|
| RUN         | Green  | Flashing (period : 2s)                | if the user application is running                                                                                      |
|             |        | Flashing (period : 1/2s               | if the user application is in STOP                                                                                      |
|             |        | Light on                              | PRM mode or step to step                                                                                                |
|             |        | Flashing alternately with the PRM LED | CPU starting                                                                                                    |
| FAIL        | Orange | Light on                              | if the Straton kernel is corrupted.                                                                                     |
|             |        | OFF                                   | if operation is correct                                                                                                 |
| I/O         | Green  | Light on                              | if operation is correct                                                                                                 |
|             |        | flashing                              | if an I/O board is not correctly inserted or if at least one I/O board status is incorrect while the program is running |
|             |        | Flashing alternately with the Run led | CPU starting phase                                                                                                    |
| PRM         | Green  | lights up without flashing            | if the equipment is in PRM mode when the LT is booted.                                                                  |
| WDG         | Red    | Light on                              | while WDG is active                                                                                                    |
|             |        | off                                   | if Straton kernel is in RUN mode ; the hardware watchdog is refreshed by processor.                                     |
| CP          | Green  | Ligth on                              | if the I/O coprocessor is runing (program downloaded).                                                                  |
| F1          | Green  |                                       | Managed by the software user                                                                                            |
| F2          | Green  |                                       | Managed by the software user                                                                                            |

#### Communication LED : serial and Ethernet

| LED<br>name | Color  | Meaning                                                                                 |
|-------------|--------|-----------------------------------------------------------------------------------------|
| Lk          | orange | Ethernet link : Light ON if the Ethernet link is wired up to another<br>Ethernet device |
| Rx          | green  | Light ON if byte reception on the corresponding serial port                             |
| Тx          | green  | Light ON if byte sending on the corresponding serial port                               |
| SM          | green  | Not used                                                                                |
| Те          | green  | Not used                                                                                |

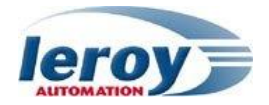

#### Input/Output boards leds

Input/output LEDs are automatically refreshed by the kernel. Their management is as following :

| Board<br>type                     | Led on front I/O board face                                                                            | LED<br>Stat | Meaning                                                                                             |
|-----------------------------------|----------------------------------------------------------------------------------------------------|-------------|----------------------------------------------------------------------------------------------------|
| All                               | FLT : red color                                                                                        | ON          | 3 possible cases :<br>general WDG<br>internal board power supply in fault<br>no monitoring from CPU |
| DI310<br>DI410<br>DI130<br>DI0210 | 1 green LED per input                                                                                  | ON          | If input is in TRUE state                                                                           |
| DIO130                            | 1 green LED for the trip<br>position(I2,I4,I6,I8)<br>1 red LED for the close position<br>(I1,I3,I5,I7) | ON          | If input is in TRUE state                                                                           |
| DO310<br>DIO130<br>DIO210         | 1 orange LED per digital output channel                                                                | ON          | If output is in TRUE state                                                                          |
| AI110<br>AI210<br>AIO320          | 1 green LED per analog input                                                                           | ON          | If the CPU manages this channel                                                                     |
| AO121<br>AIO320                   | 1 green LED per analog output                                                                          | ON          | If the CPU manages this channel                                                                     |

# Console link troubleshooting: PRM mode

The configuration mode (PRM) is used in order to restore the console link between the PC and the LT Straton, in the case of loss of it after a problem with the Straton application. In the PRM mode only the Straton kernel is executed but not the client application.

#### To switch to PRM mode:

- -
- switch off the LT, Shunt the pins 7 and 8 of COM0 \_
- switch on the LT, \_
- some seconds after startup, led **PRM** lights up, then the shunt can be removed, \_

The LT Straton start in safe mode and wait for a connection with the workbench on the Ethernet or USB console link.

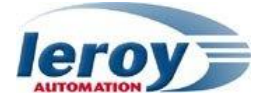

# Annex 1 : Time zone codes for the NTPSTART function

|      | Fuseau         |                                                           |
|------|----------------|-----------------------------------------------------------|
| Code | horaire<br>GMT | Zone géographique                                         |
| 002  | GMT-10:00      | Hawaii                                                    |
| 003  | GMT-09:00      | Alaska                                                    |
| 004  | GMT-08:00      | Pacific Time (US and Canada);<br>Tijuana                  |
| 010  | GMT-07:00      | Mountain Time (US and                                     |
| 013  | GMT-07:00      | Chihuahua. La Paz. Mazatlan                               |
| 015  | GMT-07:00      | Arizona                                                   |
| 020  | GMT-06:00      | Central Time (US and Canada                               |
| 025  | GMT-06:00      | Saskatchewan                                              |
| 030  | GMT-06:00      | Guadalajara, Mexico City,<br>Monterrey                    |
| 033  | GMT-06:00      | Central America                                           |
| 035  | GMT-05:00      | Eastern Time (US and Canada)                              |
| 040  | GMT-05:00      | Indiana (East)                                            |
| 045  | GMT-05:00      | Bogota, Lima, Quito                                       |
| 050  | GMT-04:00      | Atlantic Time (Canada)                                    |
| 055  | GMT-04:00      | Caracas, La Paz                                           |
| 056  | GMT-04:00      | Santiago                                                  |
| 060  | GMT-03:30      | Newfoundland and Labrador                                 |
| 065  | GMT-03:00      | Brasilia                                                  |
| 070  | GMT-03:00      | Buenos Aires, Georgetown                                  |
| 073  | GMT-03:00      | Greenland                                                 |
| 080  | GMT-01:00      | Azores                                                    |
| 083  | GMT-01:00      | Cape Verde Islands                                        |
| 085  | GMT            | Greenwich Mean Time: Dublin,<br>Edinburgh, Lisbon, London |
| 090  | GMT            | Casablanca, Monrovia                                      |
| 095  | GMT+01:00      | Belgrade, Bratislava, Budapest,<br>Ljubljana, Prague      |
| 100  | GMT+01:00      | Sarajevo, Skopje, Warsaw,<br>Zagreb                       |
| 105  | GMT+01:00      | Brussels, Copenhagen, Madrid,<br>Paris                    |
| 110  | GMT+01:00      | Amsterdam, Berlin, Bern,<br>Rome, Stockholm, Vienna       |
| 115  | GMT+02:00      | Bucharest                                                 |
| 120  | GMT+02:00      | Cairo                                                     |
| 125  | GMT+02:00      | Helsinki, Kiev, Riga, Sofia,<br>Tallinn, Vilnius          |

| Code | Fuseau<br>horaire | Zone géographique                            |
|------|-------------------|----------------------------------------------|
| 130  | GMT+02:00         | Athens, Istanbul, Minsk                      |
| 135  | GMT+02:00         | Jerusalem                                    |
| 140  | GMT+02:00         | Harare, Pretoria                             |
| 145  | GMT+03:00         | Moscow, St. Petersburg,<br>Volgograd         |
| 150  | GMT+03:00         | Kuwait, Riyadh                               |
| 155  | GMT+03:00         | Nairobi                                      |
| 158  | GMT+03:00         | Baghdad                                      |
| 160  | GMT+03:30         | Tehran                                       |
| 165  | GMT+04:00         | Abu Dhabi, Muscat                            |
| 170  | GMT+04:00         | Baku, Tbilisi, Yerevan                       |
| 175  | GMT+04:30         | Kabul                                        |
| 180  | GMT+05:00         | Ekaterinburg                                 |
| 185  | GMT+05:00         | Islamabad, Karachi, Tashkent                 |
| 190  | GMT+05:30         | Chennai, Kolkata, Mumbai,<br>New Delhi       |
| 193  | GMT+05:45         | Kathmandu                                    |
| 195  | GMT+06:00         | Astana, Dhaka                                |
| 200  | GMT+06:00         | Sri Jayawardenepura                          |
| 201  | GMT+06:00         | Almaty, Novosibirsk                          |
| 203  | GMT+06:30         | Yangon Rangoon                               |
| 205  | GMT+07:00         | Bangkok, Hanoi, Jakarta                      |
| 207  | GMT+07:00         | Krasnoyarsk                                  |
| 210  | GMT+08:00         | Beijing, Chongqing, Hong Kong<br>SAR, Urumqi |
| 215  | GMT+08:00         | Kuala Lumpur, Singapore                      |
| 220  | GMT+08:00         | Taipei                                       |
| 225  | GMT+08:00         | Perth                                        |
| 227  | GMT+08:00         | Irkutsk, Ulaanbaatar                         |
| 227  | GMT+08:00         | Irkutsk, Ulaanbaatar                         |
| 230  | GMT+09:00         | Seoul                                        |
| 235  | GMT+09:00         | Osaka, Sapporo, Tokyo                        |
| 240  | GMT+09:00         | Yakutsk                                      |
| 245  | GMT+09:30         | Darwin                                       |

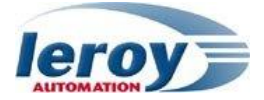

| 250 | GMT+09:30 | Adelaide                                     |
|-----|-----------|----------------------------------------------|
| 255 | GMT+10:00 | Canberra, Melbourne, Sydney                  |
| 260 | GMT+10:00 | Brisbane                                     |
| 265 | GMT+10:00 | Hobart                                       |
| 270 | GMT+10:00 | Vladivostok                                  |
| 275 | GMT+10:00 | Guam, Port Moresby                           |
| 280 | GMT+11:00 | Magadan, Solomon Islands,<br>New Caledonia   |
| 285 | GMT+12:00 | Fiji Islands, Kamchatka,<br>Marshall Islands |
| 290 | GMT+12:00 | Auckland, Wellington                         |
| 300 | GMT+13:00 | Nuku'alofa                                   |

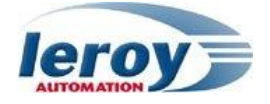

# Appendix 2: DNP3.0 PROFILE DOCUMENT & implementation table

This document describes the device capabilities, the current value of each parameter, or both. If it is used to show the current values, or Straton parameters if configurable ("NA" may be entered for parameters that are Not Applicable).

The conformance tests have been performed using Triangle Microworks Communication Protocol Test Harness Version 3.5.0.0 (DNP3 IED Certification Procedure Subset Level 2).

# DEVICE PROFILE DOCUMENT

| DNP V3.0                                                                                                    |                                                                                                    |  |  |  |  |
|----------------------------------------------------------------------------------------------------|----------------------------------------------------------------------------------------------------|--|--|--|--|
| DEVICE PROFILE DOCUMENT                                                                                                    |                                                                                                    |  |  |  |  |
| Vendor Name: Leroy Automation                                                                                                    |                                                                                                    |  |  |  |  |
| Device Name: LT200                                                                                                    |                                                                                                    |  |  |  |  |
| Highest DNP Level Supported:                                                                                                    | Device Function:                                                                                                    |  |  |  |  |
| For Requests: Level 2<br>For Responses: Level 2                                                                                                    | □ Master<br>⊠ <b>Slave</b>                                                                                             |  |  |  |  |
| Device manufacturer's software version string :                                                                                                    | V1.3                                                                                                    |  |  |  |  |
| Methods to set Configurable Parameters:                                                                                                    | Software – Straton workbench                                                                                           |  |  |  |  |
| Connections Supported                                                                                                    | <ul><li>☑ Serial</li><li>☑ IP Networking</li></ul>                                                                     |  |  |  |  |
| Notable objects, functions, and/or qualifiers sup<br>Supported (the complete list is described in the                                                                                                    | pported in addition to the Highest DNP Levels attached table):                                                         |  |  |  |  |
| For static (non-change-event) object requests, request qual (index) are supported. Static object requests sent with qua                                                                                                    | ifier codes 07 and 08 (limited quantity), and 17 and 28 lifiers 07, or 08, will be responded with qualifiers 00 or 01. |  |  |  |  |
| Object 0 (device attributes) is supported: variations 211 to 252<br>Object 3 (Double bit binary Input) is supported: variations 1, 2<br>Object 4 (Double bit binary event) is supported: variations 1, 2, 3<br>Object 23 (Frozen counter event) is supported: variations 1, 2, 5, 6<br>16-bit, 32-bit and Floating Point Analog Change Events with Time may be requested.<br>Floating Point Analog Output Status and Output Block Objects 40 and 41 are<br>supported.<br>Object 110 (Octet String Object) is supported. |                                                                                                    |  |  |  |  |
| Serial Connections                                                                                                    |                                                                                                    |  |  |  |  |
| Port name                                                                                                    | com0, com1, com2 or com3                                                                                               |  |  |  |  |
| Serial Connection Parameters, Baud rate                                                                                                    | Configurable (Straton 'Port settings')                                                                                 |  |  |  |  |
| IP Networking                                                                                                    |                                                                                                    |  |  |  |  |
| Type of End Point                                                                                                    | TCP Listening                                                                                                    |  |  |  |  |
| IP Address, Subnet Mask, Gateway IP Address                                                                                                    | Configurable : Straton 'Registry Host'                                                                                 |  |  |  |  |
| TCP Listen Port Number                                                                                                    | Configurable : Straton 'Port settings'                                                                                 |  |  |  |  |
| Multiple master connections(Outstations Only) Supports 2 masters<br>Method 2 (based on IP port number) used<br>(Straton 'Port settings' & 'Second Port<br>settings')                                                                                                    |                                                                                                    |  |  |  |  |
| Time synchronization support     DNP3 Write Time (obj50, Var1)                                                                                                    |                                                                                                    |  |  |  |  |
| Link Layer – Application Layer                                                                                                    |                                                                                                    |  |  |  |  |

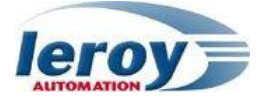

| DNP V3.0                                                                                                    |                                                                                                    |  |  |  |  |
|----------------------------------------------------------------------------------------------------|----------------------------------------------------------------------------------------------------|--|--|--|--|
| DEVICE PROFILE DOCUMENT                                                                                                    |                                                                                                    |  |  |  |  |
| Maximum Data Link Frame Size (octets):                                                                                                    | Maximum Application Fragment Size (octets):                                                                                                    |  |  |  |  |
| Transmitted: <b>292</b><br>Received <b>292</b>                                                                                                    | Transmitted: 2048<br>Received 2048                                                                                                    |  |  |  |  |
| Maximum Data Link Re-tries:                                                                                                    | Maximum Application Layer Re-tries:                                                                                                    |  |  |  |  |
| <ul> <li>□ None</li> <li>☑ Fixed : 3</li> <li>□ Configurable from 0 to 65535</li> </ul>                                                                                                    | <ul><li>☑ None</li><li>□ Configurable</li></ul>                                                                                                    |  |  |  |  |
| Requires Data Link Layer Confirmation:                                                                                                    |                                                                                                    |  |  |  |  |
| <ul> <li>Never</li> <li>Always</li> <li>Sometimes</li> <li>Configurable as: Never, Only for mu<br/>Requires Application Layer Confirmation:</li> </ul>                                                                                                    | Ilti-frame messages, or Always                                                                                                    |  |  |  |  |
| <ul> <li>Never</li> <li>Always</li> <li>When reporting Event Data (Slaven)</li> <li>When sending multi-fragment reporting</li> <li>Sometimes</li> <li>Configurable as: "Only when reporting multi-fragment messages."</li> <li>Timeouts while waiting for:</li> </ul>                                                                                                    | ve devices only)<br>esponses (Slave devices only)<br>ng event data", or "When reporting event data or                                                                                               |  |  |  |  |
| Data Link Confirm:      None      Complete Appl. Fragment:      None      Application Confirm:      None      Complete Appl. Response:      None                                                                                                    | Fixed at 3       Variable         Fixed at       Variable       Configurable         Fixed at       Variable       Straton (appl.Conf. timeout).         Fixed at       Variable       Configurable |  |  |  |  |
| Others: Transmission Delay : fixed 0<br>Select/Operate Arm Timeout : configurable Straton (output select timeout)<br>Need Time Interval : configurable Straton (clock valid period)<br>Application File Timeout : configurable Straton (file transfer timeout)<br>Unsolicited Notification Delay : configurable Straton (unsolicited events delay)<br>Unsolicited Response Retry Delay : configurable Straton (unsolicited retry delay)<br>Unsolicited Offline Interval : configurable Straton (unsolicited offline retry delay)<br>Binary Change Event Scan Period : configurable Straton (event scanning period)<br>Double Bit Change Event Scan Period : configurable Straton (event scanning period)<br>Analog Change Event Scan Period : configurable Straton (event scanning period)<br>Counter Change Event Scan Period : configurable Straton (event scanning period)<br>Frozen Counter Change Event Scan Period : configurable Straton (event scanning period)<br>String Change Event Scan Period : configurable Straton (event scanning period)<br>String Change Event Scan Period : Never<br>Virtual Terminal Event Scan Period : Never |                                                                                                    |  |  |  |  |

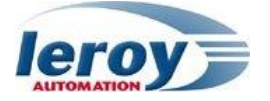

| DNP V3.0                                                                                                    |                                                                                                    |  |  |  |  |
|----------------------------------------------------------------------------------------------------|----------------------------------------------------------------------------------------------------|--|--|--|--|
| DEVICE PROFILE DOCUMENT<br>Sends/Executes Control Operations:                                                                                                    |                                                                                                    |  |  |  |  |
| WRITE Binary OutputsImage: NeverSELECT/OPERATEImage: NeverDIRECT OPERATENeverDIRECT OPERATE - NO ACKNever                                                                                                    | <ul> <li>□ Always</li> <li>□ Sometimes</li> <li>□ Configurable</li> <li>□ Always</li> <li>□ Sometimes</li> <li>□ Configurable</li> <li>□ Always</li> <li>□ Sometimes</li> <li>□ Configurable</li> <li>□ Always</li> <li>□ Sometimes</li> <li>□ Configurable</li> </ul>                                                                                                    |  |  |  |  |
| Count > 1Image: NeverPulse OnImage: NeverPulse OffImage: NeverLatch OnImage: NeverLatch OffImage: Never                                                                                                    | <ul> <li>□ Always</li> <li>□ Sometimes</li> <li>□ Configurable</li> <li>□ Always</li> <li>□ Sometimes</li> <li>□ Configurable</li> <li>□ Always</li> <li>□ Sometimes</li> <li>□ Configurable</li> <li>□ Always</li> <li>□ Sometimes</li> <li>□ Configurable</li> <li>□ Always</li> <li>□ Sometimes</li> <li>□ Configurable</li> </ul>                                         |  |  |  |  |
| Queue                                                                                                    | □ Always □ Sometimes □ Configurable<br>□ Always □ Sometimes □ Configurable                                                                                                    |  |  |  |  |
| Attach explanation if 'Sometimes' or 'Config<br>Reports Binary Input Change Events when no<br>specific variation requested:<br>Never<br>Only time-tagged<br>Only non-time-tagged<br>Configurable Straton (default<br>variation) | gurable' was checked for any operation.         Reports time-tagged Binary Input Change Events when<br>no specific variation requested:         Image: Never         Image: Binary Input Change With Time         Image: Binary Input Change With Relative Time         Image: Binary Input Change With Relative Time         Image: Configurable Straton (default variation) |  |  |  |  |
| Outstation Unsolicited Response Suppo                                                                                                    | Sondo Static Data in Uncolicited Personsec                                                                                                    |  |  |  |  |
| <ul> <li>Never</li> <li>Configurable Straton<br/>(unsolicited allowed)</li> <li>Only certain objects</li> <li>Sometimes (attach explanation)</li> <li>ENABLE/DISABLE<br/>UNSOLICITED Function codes<br/>supported</li> </ul>    | <ul> <li>Never</li> <li>When Device Restarts</li> <li>When Status Flags Change</li> <li>No other options are permitted.</li> </ul>                                                                                                    |  |  |  |  |
| Default Counter Object/Variation:                                                                                                    | Counters Roll Over at:                                                                                                    |  |  |  |  |
| <ul> <li>No Counters Reported</li> <li>Configurable Straton (default variation)</li> <li>Default Object<br/>Default Variation:</li> <li>Point-by-point list attached</li> </ul>                                                 | <ul> <li>No Counters Reported</li> <li>Configurable (attach explanation)</li> <li>16 Bits</li> <li>32 Bits</li> <li>Other Value:</li> <li>Point-by-point list attached</li> </ul>                                                                                                    |  |  |  |  |
| Sends Multi-Fragment Responses:<br><b>Yes</b><br>No<br>Configurable                                                                                                    |                                                                                                    |  |  |  |  |

# DNP subset definition: Implementation table

The following implementation table identifies which object groups and variations, function codes and qualifiers the LT supports in both requests and responses. The *Request* columns identify all requests that may be sent by a Master, or all requests that must be parsed by the LT. The *Response* columns identify all responses that must be parsed by a Master, or all responses that may be sent by the LT.

For static (non-change-event) objects, requests sent with qualifiers 00, 01, 06, 07, or 08, will be responded with qualifiers 00 or 01. Requests sent with qualifiers 17 or 28 will be responded with qualifiers 17 or 28. For change-event objects, qualifiers 17 or 28 are always responded.

| <b>DNP OBJECT GROUP &amp; VARIATION</b> |                       | REQUEST                                                   |                        | RESPONSE                     |                        |                        |
|-----------------------------------------|-----------------------|-----------------------------------------------------------|------------------------|------------------------------|------------------------|------------------------|
|                                         |                       | Master may issue                                          |                        | Master must parse            |                        |                        |
|                                         |                       |                                                           | Outsta                 | Outstation must parse        |                        | n may issue            |
| Group<br>Num                            | Var<br>Num            | Description                                               | Func<br>Codes<br>(dec) | Qual Codes (hex)             | Func<br>Codes<br>(dec) | Qual<br>Codes<br>(hex) |
| 0                                       | 1-253                 | Device Attribute Specific                                 | 1                      | 00,01,06,07,08,17,27,28      | 129                    | 00,01,17,27,28         |
|                                         |                       |                                                           | 2                      | 00,01                        |                        |                        |
| 0                                       | 254                   | Device Attribute – Non Specific All<br>Attributes Request | 1                      | 00,01,06, 07,08,<br>17,27,28 | 129                    | 00, 01<br>17,28        |
| 0                                       | 255                   | Device Attribute – List of Attribute<br>Variations        | 1                      | 00,01,06,07,08,17,27,28      | 129                    | 00,01,17,28            |
| 1                                       | 0                     | Binary Input - Any Variation                              | 1, 22                  | 00,01,06                     |                        |                        |
| 1                                       | 1 (default see note1) | Binary Input – Packed format                              | 1                      | 00,01,06                     | 129                    | 00,01,17,27,28         |
| 1                                       | 2                     | Binary Input – With flags                                 | 1                      | 00,01,06                     | 129                    | 00,01,17,27,28         |
| 2                                       | 0                     | Binary Input Event - Any Variation                        | 1                      | 06,07,08                     |                        |                        |
| 2                                       | 1                     | Binary Input Event – Without time                         | 1                      | 06,07,08                     | 129<br>130             | 17, 28                 |
| 2                                       | 2                     | Binary Input Event – With absolute time                   | 1                      | 06,07,08                     | 129<br>130             | 17, 28                 |
| 2                                       | 3 (default see note1) | Binary Input Event – With relative time                   | 1                      | 06,07,08                     | 129<br>130             | 17, 28                 |
| 3                                       | 0                     | Double bit Input – Any Variation                          | 1, 22                  | 00,01,06                     |                        |                        |
| 3                                       | 1 (default see note1) | Double bit Input – Packed format                          | 1                      | 00,01,06                     | 129                    | 00,01,17,27,28         |
| 3                                       | 2                     | Double bit Input – With flags                             | 1                      | 00,01,06                     | 129                    | 00,01,17,27,28         |
| 4                                       | 0                     | Double bit Input Event – Any Variation                    | 1                      | 06,07,08                     |                        |                        |
| 4                                       | 1                     | Double bit Input Event – Without time                     | 1                      | 06,07,08                     | 129<br>130             | 17, 28                 |
| 4                                       | 2                     | Double bit Input Event – With absolute<br>time            | 1                      | 06,07,08                     | 129<br>130             | 17, 28                 |
| 4                                       | 3 (default see note1) | Double bit Input Event – With relative<br>time            | 1                      | 06,07,08                     | 129<br>130             | 17, 28                 |
| 10                                      | 0                     | Binary Output – Any Variation                             | 1,22                   | 00,01,06,07,08,17,27,28      |                        |                        |
| 10                                      | 1                     | Binary Output                                             | 1 (read)               | 00,01,06,07,08,17,27,28      | 129                    | 00,01,17,28            |
|                                         |                       |                                                           | 1 (write)              | 00,01                        |                        |                        |
| 10                                      | 2 (default see note1) | Binary Output – Output status with flags                  | 1                      | 00,01,06                     | 129                    | 00,01                  |
| 12                                      | 1                     | Control Relay Output Block                                | 3,4,5,6                | 17,28                        | 129                    | Echo of<br>request     |
| 12                                      | 2 (default see note1) | Pattern Control Block                                     | 3,4,5,6                | 00,01                        | 129                    | Echo of<br>request     |
| 20                                      | 0                     | Counter – Any Variation                                   | 1,22                   | 00,01,06,<br>07,08,17,27,28  |                        |                        |
|                                         |                       |                                                           | 7,8,9,10               | 00,01,06,07,08               |                        |                        |
| 20                                      | 1                     | Counter – 32 bit with flag                                | 1                      | 00,01,06,07,08,17,27,28      | 129                    | 00,01,17,28            |
| 20                                      | 2                     | Counter – 16 bit with flag                                | 1                      | 00,01,06,07                  | 129                    | 00,01,17,28            |

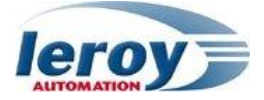

| <b>DNP OBJECT GROUP &amp; VARIATION</b> |                       | I                                                       | REQUEST               | RESPONSE                |                      |                    |
|-----------------------------------------|-----------------------|---------------------------------------------------------|-----------------------|-------------------------|----------------------|--------------------|
|                                         |                       | Mas                                                     | ter may issue         | Master must parse       |                      |                    |
|                                         |                       |                                                         | Outstation must parse |                         | Outstation may issue |                    |
| Group                                   | Var                   | Description                                             | Func                  | Qual Codes (hex)        | Func                 | Óual               |
| Num                                     | Num                   |                                                         | Codes<br>(dec)        | Qual couco (licx)       | Codes<br>(dec)       | Codes<br>(hex)     |
| 20                                      | 5 (default see note1) | Counter – 32 bit without flag                           | 1                     | 00,01,06                | 129                  | 00,01,17,28        |
| 20                                      | 6                     | Counter – 16 bit without flag                           | 1                     | 00,01,06                | 129                  | 00,01,17,28        |
| 21                                      | 0                     | Frozen Counter – Any Variation                          | 1,22                  | 00,01,06                |                      |                    |
| 21                                      | 1                     | Frozen Counter – 32 bit with flag                       | 1                     | 00,01,06                | 129                  | 00,01,17,28        |
| 21                                      | 2                     | Frozen Counter – 16 bit with flag                       | 1                     | 00,01,06                | 129                  | 00,01,17,28        |
| 21                                      | 5                     | Frozen Counter – 32 bit with flag and time              | 1                     | 00,01,06                | 129                  | 00,01,17,28        |
| 21                                      | 6                     | Frozen Counter – 16 bit with flag and time              | 1                     | 00,01,06                | 129                  | 00,01,17,28        |
| 21                                      | 9 (default see note1) | Frozen Counter – 32 bit without flag                    | 1                     | 00,01,06                | 129                  | 00,01,17,28        |
| 21                                      | 10                    | Frozen Counter – 16 bit without flag                    | 1                     | 00,01,06                | 129                  | 00,01,17,28        |
| 22                                      | 0                     | Counter Event – Any Variation                           | 1                     |                         |                      |                    |
| 22                                      | 1 (default see note1) | Counter Event – 32 bit with flag                        | 1                     | 06,07,08                | 129,130              | 17, 28             |
| 22                                      | 2                     | Counter Event – 16 bit with flag                        | 1                     | 06,07,08                | 129,130              | 17, 28             |
| 22                                      | 5                     | Counter Event – 32 bit with flag and time               | 1                     | 06,07,08                | 129,130              | 17, 28             |
| 22                                      | 6                     | Counter Event – 16 bit with flag and time               | 1                     | 06,07,08                | 129,130              | 17, 28             |
| 23                                      | 0                     | Frozen Counter Event – Any Variation                    | 1                     | 06,07,08                |                      |                    |
| 23                                      | 1 (default see note1) | Frozen Counter Event – 32 bit with flag                 | 1                     | 06,07,08                | 129,130              | 17, 28             |
| 23                                      | 2                     | Frozen Counter Event – 16 bit with flag                 | 1                     | 06,07,08                | 129,130              | 17, 28             |
| 23                                      | 5                     | Frozen Counter Event – 32 bit with flag<br>and time     | 1                     | 06,07,08                | 129,130              | 17, 28             |
| 23                                      | 6                     | Frozen Counter Event – 16 bit with flag<br>and time     | 1                     | 06,07,08                | 129,130              | 17, 28             |
| 30                                      | 0                     | Analog Input – Any Variation                            | 1,22                  | 00,01,06,07,08,17,27,28 |                      |                    |
| 30                                      | 1                     | Analog Input – 32 bit with flag                         | 1                     | 00,01,06,07,08,17,27,28 | 129                  | 00,01,17,28        |
| 30                                      | 2                     | Analog Input – 16 bit with flag                         | 1                     | 00,01,06,07,08,17,27,28 | 129                  | 00,01,17,28        |
| 30                                      | 3 (default see note1) | Analog Input – 32 bit without flag                      | 1                     | 00,01,06,07,08,17,27,28 | 129                  | 00,01,17,28        |
| 30                                      | 4                     | Analog Input – 16 bit without flag                      | 1                     | 00,01,06,07,08,17,27,28 | 129                  | 00,01,17,28        |
| 30                                      | 5                     | Analog Input – Single prec flt pt with flag             | 1                     | 00,01,06,07,08,17,27,28 | 129                  | 00,01,17,28        |
| 32                                      | 0                     | Analog Input Event – Any Variation                      | 1                     | 06,07,08                |                      |                    |
| 32                                      | 1 (default see note1) | Analog Input Event – 32 bit Without time                | 1                     | 06,07,08                | 129,130              | 17, 28             |
| 32                                      | 2                     | Analog Input Event – 16 bit Without time                | 1                     | 06,07,08                | 129,130              | 17, 28             |
| 32                                      | 3                     | Analog Input Event – 32 bit With time                   | 1                     | 06,07,08                | 129,130              | 17, 28             |
| 32                                      | 4                     | Analog Input Event – 16 bit With time                   | 1                     | 06,07,08                | 129,130              | 17, 28             |
| 32                                      | 5                     | Analog Input Event – Single prec flt pt<br>without time | 1                     | 06,07,08                | 129,130              | 17, 28             |
| 32                                      | 7                     | Analog Input Event – Single prec flt pt<br>with time    | 1                     | 06,07,08                | 129,130              | 17, 28             |
| 40                                      | 0                     | Analog Output Status – Any Variation                    | 1                     | 00,01,06,07,08,17,27,28 |                      |                    |
| 40                                      | 1 (default see note1) | Analog Output Status - 32 bit with flag                 | 1                     | 00,01,06,07,08,17,27,28 | 129                  | 00,01,17,28        |
| 40                                      | 2                     | Analog Output Status – 16 bit with flag                 | 1                     | 00,01,06,07,08,17,27,28 | 129                  | 00,01,17,28        |
| 40                                      | 3                     | Analog Output Status – Single prec flt pt with flag     | 1                     | 00,01,06,07,08,17,27,28 | 129                  | 00,01,17,28        |
| 41                                      | 0                     | Analog output                                           | 22                    | 00,01,06,07,08,17,27,28 |                      |                    |
| 41                                      | 1                     | 32 bit Analog output                                    | 3,4,5,6               | 17,27,28                | 129                  | Echo of<br>request |
| 41                                      | 2                     | 16 bit Analog output                                    | 3,4,5,6               | 17,27,28                | 129                  | Echo of<br>request |
| 41                                      | 3                     | Short floating point Analog output                      | 3,4,5,6               | 17,27,28                | 129                  | Echo of<br>request |

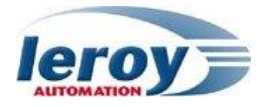

| <b>DNP OBJECT GROUP &amp; VARIATION</b> |            | REQUEST                                              |                        | RESPONSE                |                        |                        |
|-----------------------------------------|------------|------------------------------------------------------|------------------------|-------------------------|------------------------|------------------------|
|                                         |            | Mast                                                 | Master may issue       |                         | Master must parse      |                        |
|                                         |            |                                                      | Outstation must parse  |                         | Outstation may issue   |                        |
| Group<br>Num                            | Var<br>Num | Description                                          | Func<br>Codes<br>(dec) | Qual Codes (hex)        | Func<br>Codes<br>(dec) | Qual<br>Codes<br>(hex) |
| 50                                      | 1          | Time and Date – Absolute time                        | 1                      | 07                      | 129                    | 07                     |
|                                         |            |                                                      | 2                      | 07                      |                        |                        |
| 51                                      | 1          | Time and Date CTO – Absolute time, synchronized      |                        |                         | 129,130                | 07                     |
| 51                                      | 2          | Time and Date CTO – Absolute time,<br>unsynchronized |                        |                         | 129,130                | 07                     |
| 52                                      | 1          | Time Delay – Coarse                                  |                        |                         | 129                    | 07                     |
| 52                                      | 2          | Time Delay – Fine                                    |                        |                         | 129                    | 07                     |
| 60                                      | 1          | Class Objects – Class 0 data                         | 1                      | 06                      |                        |                        |
| 60                                      | 2          | Class Objects – Class 1 data                         | 1                      | 06,07,08                |                        |                        |
|                                         |            |                                                      | 20,21,22               | 06                      |                        |                        |
| 60                                      | 3          | Class Objects – Class 2 data                         | 1                      | 06,07,08                |                        |                        |
|                                         |            |                                                      | 20,21,22               | 06                      |                        |                        |
| 60                                      | 4          | Class Objects – Class 3 data                         | 1                      | 06,07,08                |                        |                        |
|                                         |            |                                                      | 20,21,22               | 06                      |                        |                        |
| 80                                      | 1          | Internal Indications – Packed format                 | 2 (default see note3)  | 00 (index =4 or 7)      |                        |                        |
| 110                                     | String     | Octet String Object                                  | 1 (read), 22           | 00,01,06,07,08,17,27,28 | 129                    | 00,01                  |
|                                         | length     |                                                      | 2 (write)              | 00,01,07,08,17,27,28    |                        |                        |
| No object (function code only)          |            | 13 (cold<br>restart)                                 |                        |                         |                        |                        |
| No object (function code only)          |            | 23 (delay<br>measure)                                |                        |                         |                        |                        |

Note 1: A Default variation refers to the variation responded when variation 0 is requested and/or in class 0, 1, 2, or 3 scans. Default variations are configurable; however, default settings for the configuration parameters are indicated in the table above.

Note 2: For static (non-change-event) objects, qualifiers 17 or 28 are only responded when a request is sent with qualifiers 17 or 28, respectively. Otherwise, static object requests sent with qualifiers 00, 01, 06, 07, or 08, will be responded with qualifiers 00 or 01. (For change-event objects, qualifiers 17 or 28 are always responded.)

Note 3: Writes of Internal Indications are only supported for index 4 or 7 (Need Time IIN1-4 or Restart IIN1-7)